# OPERATION USING THE KEYPAD

This chapter describes inverter keypad operation.

#### Contents

| 3.1 | Name and Function of Each Keypad Part |                                                                    |      |  |  |  |  |  |
|-----|---------------------------------------|--------------------------------------------------------------------|------|--|--|--|--|--|
| 3.2 | Over                                  | Overview of Operation Modes ······ 3-3                             |      |  |  |  |  |  |
| 3.3 | Runr                                  | Running Mode ·····                                                 |      |  |  |  |  |  |
| 3.3 | 3.1                                   | Operating State Monitor                                            | 3-5  |  |  |  |  |  |
| 3.3 | 3.2                                   | Status display                                                     | 3-7  |  |  |  |  |  |
| 3.3 | 3.3                                   | Monitoring light alarms ·····                                      | 3-8  |  |  |  |  |  |
| 3.3 | 3.4                                   | Running or stopping the motor with the keypad                      | 3-9  |  |  |  |  |  |
| 3.3 | 3.5                                   | Setting the reference frequency with the keypad                    | 3-9  |  |  |  |  |  |
| 3.3 | 3.6                                   | Setting PID commands with the keypad                               | 3-10 |  |  |  |  |  |
| [   | 1]                                    | Settings under PID process control                                 | 3-10 |  |  |  |  |  |
| [   | 2]                                    | Settings under PID dancer control                                  | 3-12 |  |  |  |  |  |
| 3.3 | 3.7                                   | Jogging operation                                                  | 3-14 |  |  |  |  |  |
| 3.3 | 3.8                                   | Switching between local and remote modes                           | 3-15 |  |  |  |  |  |
| 3.3 | 3.9                                   | Changing the M/Shift key function                                  | 3-16 |  |  |  |  |  |
| 3.3 | 3.10                                  | Display when keypad operation disabled (command source display)    | 3-16 |  |  |  |  |  |
| 3.4 | Prog                                  | ramming Mode                                                       | 3-17 |  |  |  |  |  |
| 3.4 | 4.1                                   | Setting function codes "Data Setting: $ F_{-} $ to $ P_{-} $ "     | 3-18 |  |  |  |  |  |
| 3.4 | 4.2                                   | Checking changed function codes "Data Checking: 2.r EP"            | 3-20 |  |  |  |  |  |
| 3.4 | 4.3                                   | Monitoring the running status "Drive Monitoring: 3.0 PE"           | 3-21 |  |  |  |  |  |
| 3.4 | 4.4                                   | Checking I/O signal status "I/O Checking: 🦌 , , a"                 | 3-25 |  |  |  |  |  |
| 3.4 | 4.5                                   | Reading maintenance information "Maintenance Information: 5. [ HE" | 3-31 |  |  |  |  |  |
| 3.4 | 4.6                                   | Reading alarm information "Alarm Information: 6.84"                | 3-37 |  |  |  |  |  |
| 3.4 | 4.7                                   | Copying data "Data Copying: ግር ቦታ"·····                            | 3-41 |  |  |  |  |  |
| 3.4 | 4.8                                   | Setting "Favorites" function code data "Favorites: [].fn["         | 3-45 |  |  |  |  |  |
| 3.5 | Alarn                                 | m Mode·····                                                        | 3-46 |  |  |  |  |  |
| 3.5 | 5.1                                   | Releasing the alarm and switching to Running mode                  | 3-46 |  |  |  |  |  |
| 3.5 | 5.2                                   | Displaying the alarm history                                       | 3-46 |  |  |  |  |  |
| 3.5 | 5.3                                   | Displaying the status of inverter at the time of alarm             | 3-46 |  |  |  |  |  |
| 3.5 | 5.4                                   | Switching to Programming mode                                      | 3-46 |  |  |  |  |  |
| 3.6 | USB                                   | Port ·····                                                         | 3-47 |  |  |  |  |  |

# 3.1 Name and Function of Each Keypad Part

The keypad allows you to run and stop the inverter, display various data, configure function code data, monitor I/O signal states, and display maintenance information and alarm information.

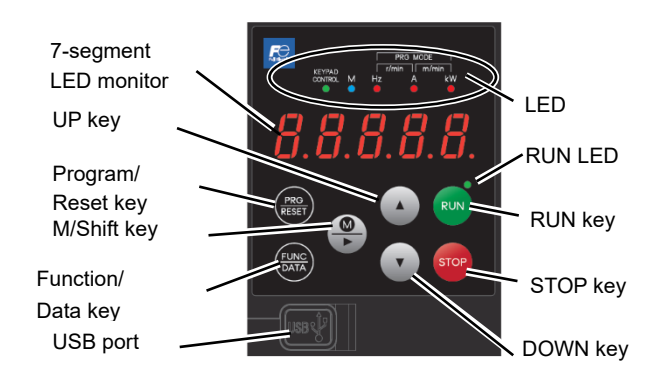

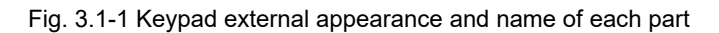

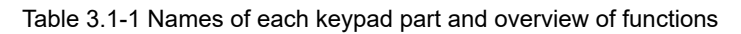

| Item              | Display and keys   | Function overview                                                                                                    |  |  |
|-------------------|--------------------|----------------------------------------------------------------------------------------------------|--|--|
| LED<br>monitor    | <i>8.8.8.8.8</i> . | <ul> <li>Five-digit, 7-segment LED monitor which displays the following content based on the operation mode.</li> <li>In Running mode: Running status information (e.g., output frequency, current, and voltage)         <ul> <li>Changes to the status display (see Chapter 3.3.2) when not in the normal running status.</li> <li>Changes to the light alarm display (see Chapter 3.3.3) when a light alarm occurs.</li> </ul> </li> <li>In Programming mode: Menus, function codes and their data</li> <li>In Alarm mode: Alarm code, which identifies the alarm factor that has activated the protective function.</li> </ul> |  |  |
|                   | (PRG<br>RESET      | <ul> <li>Program/Reset key which switches the operation modes of the inverter.</li> <li>In Running mode: Pressing this key switches the inverter to Programming mode.</li> <li>In Programming mode: Pressing this key switches the inverter to Running mode.</li> <li>In Alarm mode: Pressing this key after removing the alarm factor resets the alarm and switches back to Running mode.</li> </ul>                                                                                                    |  |  |
|                   | (FUNC<br>DATA)     | <ul> <li>Function/Data key which switches the operations you want to do in each mode as follows:</li> <li>In Running mode: Pressing this key switches the information to be displayed concerning the status of the inverter (output frequency (Hz), output current (A), output voltage (V), etc.)</li> <li>In Programming mode: Pressing this key displays the function code or establishes data.</li> <li>In Alarm mode: Pressing this key displays the details of the problem indicated by the alarm code that has come up on the LED monitor.</li> </ul>                                                                       |  |  |
| Operation<br>keys | RUN                | Press to run the motor (when performing keypad operation).                                                                                                    |  |  |
|                   | STOP               | Press to stop the motor (when performing keypad operation).                                                                                                    |  |  |
|                   |                    | Press these keys to select the setting items and change the function code data displayed on the LED monitor.                                                                                                    |  |  |
|                   |                    | <ul> <li>In Running mode: Functions assigned with function code E70 can be used.<br/>Hold down (for 1 second) to turn the function ON and OFF.<br/>The function is always OFF when the power is turned ON.<br/>Refer to "3.3.8 Switching between local and remote modes" for<br/>details.</li> <li>In Programming mode<br/>While menu displayed: Jumps to the next menu number.<br/>While function code displayed: Jumps to the displayed number +10.<br/>While setting numerical values: Moves the cursor digit to the right.</li> <li>In Alarm mode: The alarm detailed information number shifts +10.</li> </ul>               |  |  |

| Item              | Display and keys             | Function overview                                                                                                    |
|-------------------|------------------------------|----------------------------------------------------------------------------------------------------|
|                   | RUN<br>(green)               | Lights when running with a run command entered by the (RUN) key, by terminal command "FWD" or "REV", or through the communications link.                                                                                                    |
|                   | KEYPAD<br>CONTROL<br>(green) | Lights up when the keypad wey is valid as a run command.<br>In Programming and Alarm modes, however, pressing this key cannot run the inverter even<br>if this indicator lights.<br>The LED blinks every second while in local mode.                 |
| LED<br>indicators | M<br>(blue)                  | Indicates the signal selected with function code E71.<br>Refer to Chapter 5 "5.3.2 E codes (terminal functions)" for details.                                                                                                    |
|                   | Unit LEDs<br>(3 red LEDs)    | Unit: Hz, A, kW, r/min and m/min<br>These three LED indicators identify the unit of numeral displayed on the LED monitor in<br>Running mode by combination of lit and unlit states of them. Refer to "3.3.1 Operating<br>State Monitor" for details. |
|                   |                              | While the inverter is in Programming mode, $\blacksquare$ Hz the LEDs of Hz and kW light. $\Box$ A After changing to Programming mode, the 2 LEDs on the left and right light up. ( $\bullet$ Hz $\bigcirc$ A $\bullet$ kW)                          |
| USB<br>port       |                              | The inverter and PC can be connected with a USB cable.<br>The connector shape at the inverter side is a miniB type.                                                                                                    |

#### LED monitor

In Running mode, the LED monitor displays running status information (output frequency, current or voltage); in Programming mode, it displays menus, function codes and their data; and in Alarm mode, it displays an alarm code which identifies the alarm factor that has activated the protective function.

If one of LED5 through LED1 is blinking, it means that the cursor is at this digit, allowing you to change it.

| LED5 | LED4 | LED3 | LED2       | LED1 |
|------|------|------|------------|------|
| 8.   | 8.   | 8.   | <b>Ä</b> . | 8.   |

| Fig. 3.1-2 | 7-segment LED | monitor (LED2 | is blinkina) |
|------------|---------------|---------------|--------------|
| J -        |               | <b>`</b>      | J/           |

Table 3.1-2 7-segment LED monitor display

| Character | 7-segment                                                                         | Character | 7-segment | Character | 7-segment | Character | 7-segment     |
|-----------|-----------------------------------------------------------------------------------|-----------|-----------|-----------|-----------|-----------|---------------|
| 0         | Û                                                                                 | 9         | 9         | ۱*        | , or ,    | R         | r             |
| 1         | 1                                                                                 | А         | R         | J         | J         | S         | 5             |
| 2         | 2                                                                                 | В         | Ь         | К         | μ         | Τ*        | f or <u>F</u> |
| 3         | 3                                                                                 | C *       | [ or c    | L         | L         | U *       | ∐or ⊔         |
| 4         | Ч                                                                                 | D         | d         | М         | П         | V *       | ∐or ⊔         |
| 5         | 5                                                                                 | E         | E         | N         | n         | W         | В             |
| 6         | 6                                                                                 | F         | F         | 0 *       | [] or a   | Х         | ŀ             |
| 7         | 7                                                                                 | G *       | [; or 9   | Р         | ρ         | Y         | 9             |
| 8         | 8                                                                                 | Η*        | H or h    | Q         | 9         | Z         | Ľ             |
|           | Special characters and symbols (numbers with decimal point, minus and underscore) |           |           |           |           |           |               |
| 0. to 9.  | []. to 9.                                                                         | -         | -         | _         | _         | -         | -             |
|           |                                                                                   | [         | ſ         | ]         | ]         | %         | -             |
|           |                                                                                   | :         | C         | ,         | L         | ۸         | ٨             |

\*: Upper case and lower case characters are used based on the displayed content.

# 3.2 Overview of Operation Modes

FRENIC-MEGA is equipped with the following three operation modes.

Table 3.2-1 Operation modes

| Operation mode   | Description                                                                                                    |
|------------------|----------------------------------------------------------------------------------------------------|
|                  | When powered ON, the inverter automatically enters this mode.                                                                                                    |
| Dunnin n Mada    | This mode allows you to specify the reference frequency, PID command value and etc., and run/stop the motor with the $regimerrow$ keys.                                                                                                    |
| Running Mode     | The running status can also be monitored in real time.                                                                                                    |
|                  | Changes to the status display (see 3.3.2) when not in the normal running status.                                                                                                    |
|                  | Changes to the light alarm display (see 3.3.3) when a light alarm occurs.                                                                                                    |
| Programming Mode | This mode allows you to configure function code data and check a variety of information relating to the inverter status and maintenance.                                                                                                    |
|                  | If an alarm condition arises, the inverter automatically enters Alarm mode in which you can view the corresponding alarm code* and its related information on the LED monitor.                                                                                            |
| Alarm Mode       | * Alarm code: Indicates the cause of the alarm condition. For details, first see "Table 6.1-1 Abnormal States Detectable ("Heavy Alarm" and "Light Alarm" Objects)" in Chapter 6 "6.1 Protective Function", and then read the troubleshooting information for each alarm. |

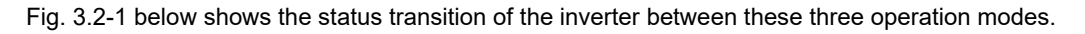

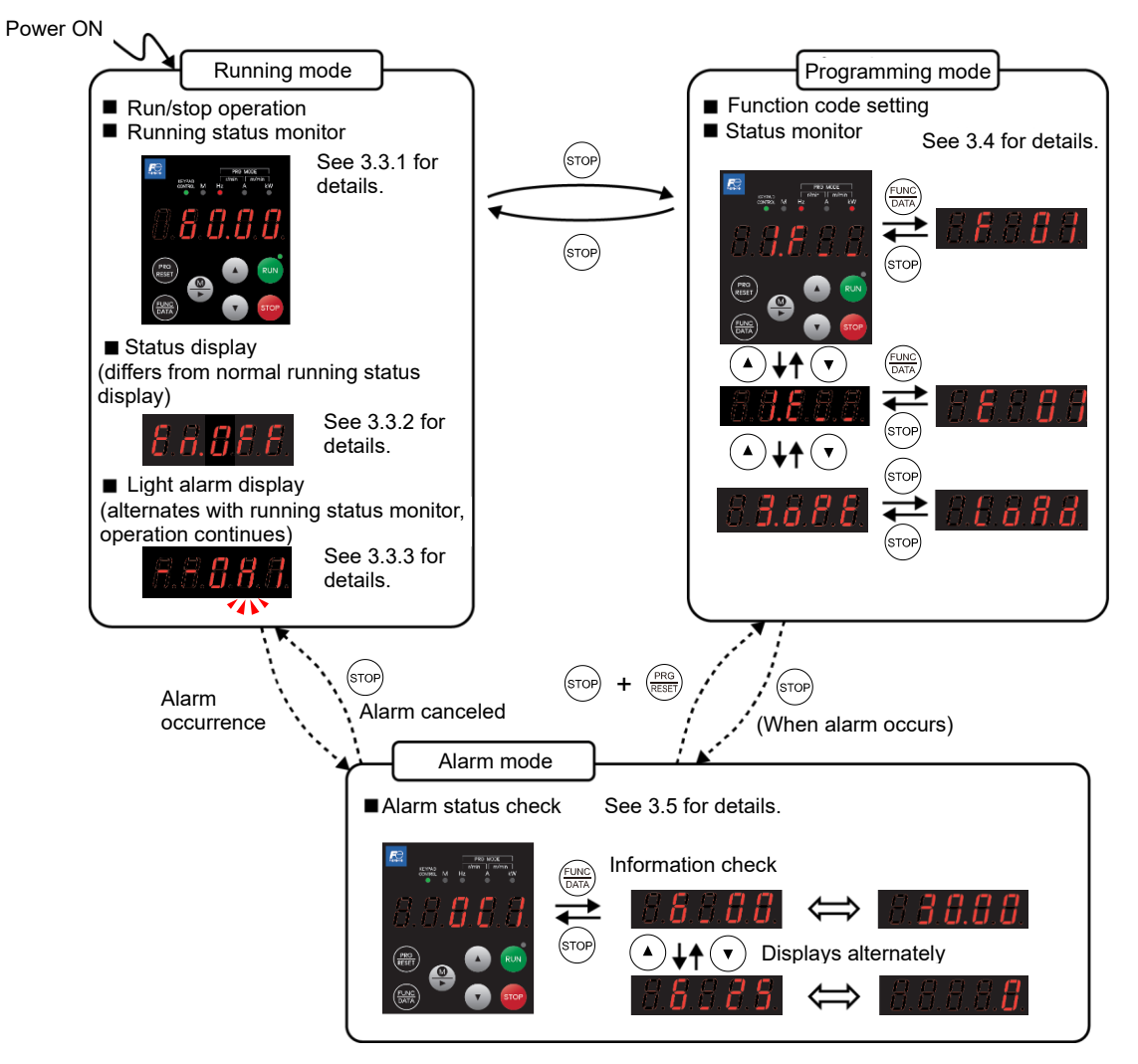

Fig. 3.2-1 Status transition between operation modes

# Тір

## Simultaneous keying

Simultaneous keying means pressing two keys at the same time. The simultaneous keying operation is expressed by a "+" letter between the keys throughout this manual.

For example, the expression "(sop) + (me) keys" stands for pressing the (me) key with the (sop) key held down.

# 3.3 Running Mode

# 3.3.1 Operating State Monitor

In running mode, the items in Table 3.3-1 below can be monitored. The monitor items set with function code E43 are displayed immediately after turning the power on. Press the  $\frac{1}{1000}$  key to switch between monitor items.

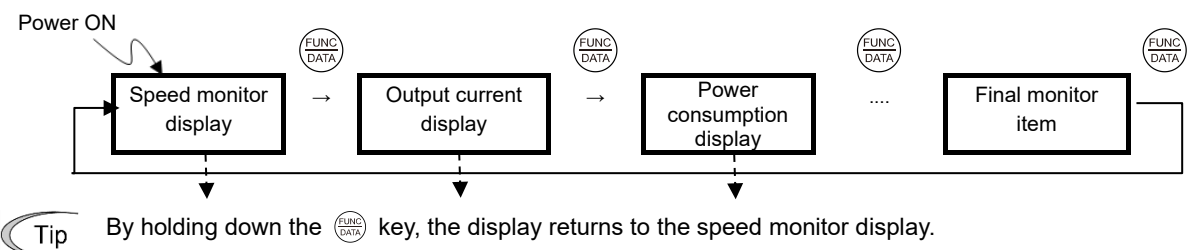

| Table 3.3-1 | Monitor | items |
|-------------|---------|-------|
|-------------|---------|-------|

| Monitor item                                                          | Monitor<br>example         LED indication         Unit         Meaning of displayed value |            | Data for E43      |                                                                                                    |           |
|-----------------------------------------------------------------------|-------------------------------------------------------------------------------------------|------------|-------------------|----------------------------------------------------------------------------------------------------|-----------|
| Speed monitor                                                         | Function indicators                                                                       | 0          |                   |                                                                                                    |           |
| Output frequency 1<br>(before slip<br>compensation)                   | 50.00                                                                                     | ●Hz OA OkW | Hz                | Frequency actually being output                                                                                              | (E48 = 0) |
| Output frequency 2<br>(after slip<br>compensation)                    | 50.00                                                                                     | ●Hz ○A ○kW | Hz                | Frequency actually being output                                                                                              | (E48 = 1) |
| Frequency specified<br>by frequency<br>command when<br>alarm occurred | 50.00                                                                                     | ●Hz OA OkW | Hz                | Indicated value = Reference frequency<br>(Hz)                                                                                | (E48 = 2) |
| Motor speed                                                           | 1500                                                                                      | ●Hz ●A OkW | min <sup>-1</sup> | Indicated value =<br>Output frequency (Hz) $z > \frac{120}{P01}$                                                             | (E48 = 3) |
| Load shaft speed                                                      | 300.0                                                                                     | ●Hz ●A OkW | min <sup>-1</sup> | Indicated value = Output frequency (Hz) x<br>E50                                                                             | (E48 = 4) |
| Line speed                                                            | 300.0                                                                                     | OHz ●A ●kW | m/min             | Indicated value = Output frequency (Hz) x<br>E50                                                                             | (E48 = 5) |
| Constant feeding rate time                                            | 50                                                                                        | OHz OA OkW | min               | Indicated value =<br><u>E50</u><br>Output frequency (Hz) :> E39                                                              | (E48 = 6) |
| Speed (%)                                                             | 50.0                                                                                      | OHz OA OkW | %                 | Indicated value =<br>Output frequency (Hz)<br>Max. frequency × 100                                                           | (E48 = 7) |
| Line speed<br>(after acceleration/<br>deceleration)                   | <i>1800.</i>                                                                              | OHz OA OkW | m/min             | Line speed setting value after calculating<br>acceleration/deceleration with d166 to<br>d168 for line speed set with E48 = 5 | (E48=8)   |
| Line speed<br>(after winding<br>diameter<br>compensation)             | <i>1800</i> .                                                                             | OHz OA OkW | m/min             | Roll frequency setting value compensated<br>with winding diameter calculation result for<br>line speed set with E48 = 5      | (E48=9)   |
| Output current when alarm occurred.                                   | 12.34                                                                                     | OHz ●A OkW | А                 | Current output from the inverter in RMS                                                                                      | 3         |
| Power consumption                                                     | 10.25                                                                                     | OHz OA ●kW | kW                | Input power to the inverter                                                                                                  | 9         |
| Calculated torque *1                                                  | 50                                                                                        | OHz OA OkW | %                 | Motor output torque in % (Calculated value)                                                                                  | 8         |
| Output voltage *2                                                     | 2000                                                                                      | OHz OA OkW | V                 | Output voltage (RMS) of the inverter                                                                                         | 4         |

#### Table 3.3-1 Monitor items (cont.)

| Monitor item                                                                | Monitor<br>example                                                                                                    | LED indication                                                                                                    | Unit                                                                                              | Meaning of displayed value                                                                                                    | Data for E43 |
|-----------------------------------------------------------------------------|----------------------------------------------------------------------------------------------------|----------------------------------------------------------------------------------------------------|---------------------------------------------------------------------------------------------------|----------------------------------------------------------------------------------------------------|--------------|
| Motor output *3                                                             | 9.85                                                                                                    | OHz OA ●kW                                                                                                    | %                                                                                                 | Motor output (kW)                                                                                                    | 16           |
| Load factor *4                                                              | 50.                                                                                                    | OHz OA OkW                                                                                                    | %                                                                                                 | Load factor of the motor in % as the rated output being at 100%                                                                                                    | 15           |
| PID output *5, *6                                                           | 10.00.                                                                                                    | OHz OA OkW                                                                                                    | -                                                                                                 | PID command/feedback amount converted                                                                                                    | 10           |
| PID feedback value*5,<br>*7                                                 | 5,       9.00.       OHz OA OkW       -       to a physical quantity of the object to be controlled (e.g. temperature)         Refer to function codes J106 and J107 for details.       -       details. |                                                                                                    | 12                                                                                                |                                                                                                    |              |
| PID deviation*5, *7                                                         | 1.00.                                                                                                    | OHz OA OkW                                                                                                    |                                                                                                   | PID command value and PID feedback<br>value deviation converted into physical<br>quantities of the object to be controlled                                                                                                    | 29           |
| PID output *5, *6                                                           | 100.0.                                                                                                    | OHz OA OkW                                                                                                    | %                                                                                                 | PID output in % as the maximum frequency (F03) being at 100%                                                                                                    | 14           |
| Timer *10                                                                   | 50                                                                                                    | OHz OA OkW                                                                                                    | s                                                                                                 | Remaining time for timer operation                                                                                                    | 13           |
| Analog input monitor *8                                                     | 82.00                                                                                                    | OHz OA OkW                                                                                                    | -                                                                                                 | An analog input to the inverter in a format<br>suitable for a desired scale.<br>Refer to the following function codes.<br>Terminal [12]: C59, C60<br>Terminal [C1] (C1 function): C65, C66<br>Terminal [C1] (V2 function): C71, C72 | 17           |
| Command position*11                                                         | 765<br>432 I.                                                                                                    | OHz OA OkW                                                                                                    | -                                                                                                 | Alternate display of 4 higher order digits (with sign) and 4 lower order digits                                                                                                    | 21           |
| Positioning deviation*11                                                    | 765<br>432 I.                                                                                                    | OHz OA OkW                                                                                                    | -                                                                                                 | Alternate display of 4 higher order digits (with sign) and 4 lower order digits                                                                                                    | 22           |
| Position control start position*11                                          | 765<br>432 I.                                                                                                    | OHz OA OkW                                                                                                    | -                                                                                                 | Alternate display of 4 higher order digits<br>(with sign) and 4 lower order digits (with<br>sign) for position when run command ON<br>or when POS-SET enabled with user value                                                       | 27           |
| Stop target position*11                                                     |                                                                                                    | Alternate display of 4 higher order digits<br>(with sign) and 4 lower order digits (with<br>sign) for stop target position with user<br>value | 28                                                                                                |                                                                                                    |              |
| Torque current *9                                                           | 48                                                                                                    | OHz OA OkW                                                                                                    | %                                                                                                 | Torque current command value or<br>calculated torque current                                                                                                    | 23           |
| Magnetic flux command *9                                                    | 50                                                                                                    | OHz OA OkW                                                                                                    | %                                                                                                 | Magnetic flux command value                                                                                                    | 24           |
| Input watt-hour                                                             | 100.0                                                                                                    | OHz OA OkW                                                                                                    | kWh                                                                                               | Indicated value =<br>Input watt-hour (kWh)<br>100                                                                                                    | 25           |
| Winding diameter*12                                                         | 5432 1                                                                                                    | OHz OA OkW                                                                                                    | mm                                                                                                | Winding diameter calculation result display for constant surface speed control                                                                                                    | 26           |
| Torque bias                                                                 | 25                                                                                                    | OHz OA OkW                                                                                                    | %                                                                                                 | Torque bias value display                                                                                                    | 30           |
| Estimated inertia<br>acceleration/<br>deceleration time<br>conversion value | 1.234                                                                                                    | OHz OA OkW                                                                                                    | NDisplay of estimated inertia result in logicacceleration/deceleration timeSee function code P24. |                                                                                                    | 31           |
| Customizable logic<br>output*13                                             | 82.00                                                                                                    | OHz OA OkW                                                                                                    | -                                                                                                 | Display of output content for specific<br>customizable logic step<br>See function codes U98, U99.                                                                                                    | 32           |

• ON,  $\bigcirc$  OFF

<sup>\*1</sup> Calculated torque 100% is equal to the motor rated torque. For the calculation formula of the motor rated torque, refer to E.2 "Calculated formula" (1) in Appendix E "Conversion from SI Units."

<sup>\*2</sup> If displaying the output voltage, [] is displayed as the last digit on the LED monitor to denote the unit for V (volts).

<sup>\*3</sup> When the LED monitor displays the motor output, the unit LED indicator "kW" blinks.

<sup>\*4</sup> When the LED monitor displays the load factor, the 7-segment letter *L* in the lowest digit stands for "%".

- \*5 These PID related items appear only under the PID control specified by function code J01 (= 1, 2 or 3).
- \*6 When the LED monitor displays a PID command or its output amount, the dot (decimal point) attached to the lowest digit of the 7-segment letter blinks.
- \*7 When the LED monitor displays a PID feedback amount, the dot (decimal point) attached to the lowest digit of the 7-segment letter lights.
- \*8 The analog input monitor appears only when the analog input monitor function is assigned to one of the analog input terminals by one of function codes E61 to E63 (= 20). Specify the unit with C58, C64 and C70.
- \*9 Displays 0 (zero) under V/f control.
- \*10 Displays (function code C21 = 3) only if performing timer operation.
- \*11 Displays when the position control function is enabled.
- \*12 Displays only if constant surface speed control is enabled with d41 = 1.
- \*13 Displays only if U00 = 1 and U98  $\neq$  0.

Tip

The monitoring signals for the monitor items such as keypad output frequency and output current can be filtered with function code E42 (LED display filter). If the display varies unstably so as to be hard to read due to load fluctuation or other causes, increase this filter time constant. (III) Function code E42)

#### 3.3.2 Status display

Changes to the status display when not in the normal running status while in Running mode.

For example, this applies if the BX (coast to stop) command is entered and the motor is stopped with a run command entered, or if the inverter output differs from the command while restarting after a momentary power failure or during output limiting.

Depending on the applicable status, only the status code may appear on the LED monitor, or the running state monitor (frequency display, etc.) and status code may display alternately.

| Status code | Content                                                                                                    | Display method       |
|-------------|----------------------------------------------------------------------------------------------------|----------------------|
| En.OFF      | A run command has been entered while either or both of the [EN1] and [EN2] terminals remain OFF.                                                          | Status code only     |
| ıdl.E       | A run command has been entered while the BX command remains ON.                                                                                           | Status code only     |
| P.F.R ,L    | The restart after momentary power failure function is running.                                                                                            | Displays alternately |
| гЕЕгУ       | The retry unction is running.                                                                                                    | Displays alternately |
| F ir E      | The forced run function is running.                                                                                                    | Displays alternately |
| L inE       | Operation has changed to grid operation with the grid operation switching function.                                                                       | Status code only     |
| KERE        | The condensation prevention function is running.                                                                                                    | Status code only     |
| ial         | The current limiting function, torque limiting function, and anti-<br>regenerative function are running, and the inverter output<br>frequency is limited. | Displays alternately |
| ol P        | The overload prevention function is running.                                                                                                    | Displays alternately |
| SLEEP       | The inverter has been stopped automatically by the PID control slow flowrate stopping function.                                                           | Displays alternately |
| rat         | The rotation direction limiting function is running.                                                                                                    | Status code only     |
| F.StaP      | The forced stop function is running, and the motor has decelerated to a stop.                                                                             | Displays alternately |
| Rbort       | The PID tuning operation was interrupted for some reason.                                                                                                 | Displays alternately |
| P id-t      | Tuning operation is being performed with the PID tuning function.                                                                                         | Displays alternately |
| 68try       | The motor is running in the battery operation status.                                                                                                    | Displays alternately |
| E - L d     | An overload was detected with the overload detection function.                                                                                            | Displays alternately |

Table 3.3-2 Status display items

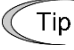

The status display can be disabled if unnecessary. ( Function code K08)

## 3.3.3 Monitoring light alarms

The FRENIC-Ace identifies abnormal states in two categories--Heavy alarm and Light alarm. If a light alarm occurs, the running status monitor (frequency display, etc.) and light alarm code<sup>\*</sup> display alternately on the LED monitor.

Which abnormal states are categorized as a light alarm ("Light alarm" object) should be defined with function codes H81, H82, and H83 beforehand. Furthermore, by assigning the light alarm "L-ALM" (data = 98) to a general-purpose output terminal, "L-ALM" signals are out to that terminal when a light alarm occurs.

\* -- is added to the first 2 digits of the alarm code.

Example) "-- "IH I" is displayed if cooling fin overheating "IH I is assigned to a light alarm.

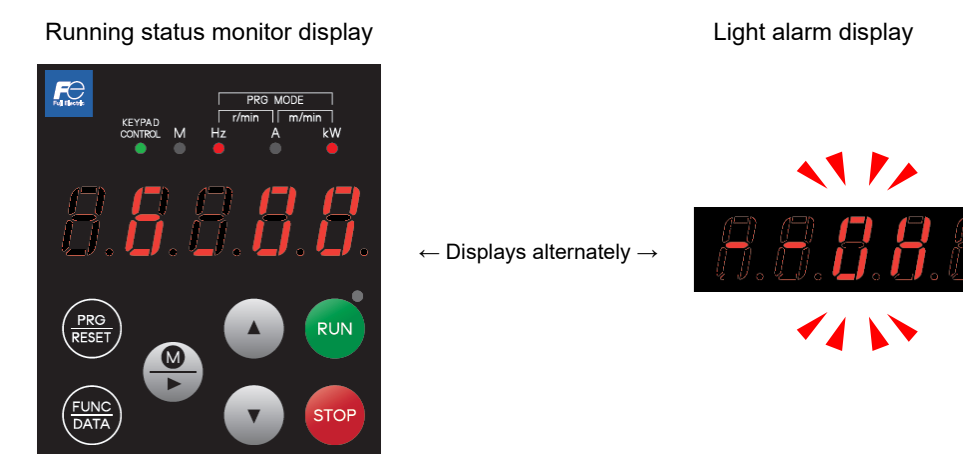

For details of the light alarm objects, refer to Chapter 6 "TROUBLESHOOTING."

#### • Checking the content of past light alarms

The content of light alarms in 5, 37 (Light alarm content (previous)) to 5, 39 (Light alarm content (3rd last)).

For details on the menu transition of the maintenance information, refer to "3.4.5 Reading maintenance information "Maintenance Information: <u>5, [ ] [</u> ].

#### Resetting light alarms

Refer to function codes H81, H82, and H83, and Chapter 6 "6.4 If a Light Alarm Code is Displayed", and eliminate the cause of the light alarm.

Once the cause has been eliminated, the light alarm code will no longer be displayed, and the general-purpose output "L-ALM" will also turn OFF.

**OPERATION USING THE KEYPAD** 

Chap 3

## 3.3.4 Running or stopping the motor with the keypad

By factory default, pressing the  $\overline{Ruw}$  key starts running the motor in the forward direction and pressing the  $\overline{Ruw}$  key decelerates the motor to stop. The  $\overline{Ruw}$  key is enabled only in Running mode.

When the inverter is running, the RUN LED lights.

To run the motor in the reverse direction or to run it reversibly, change the data of function code F02 to "3" or "0," respectively.

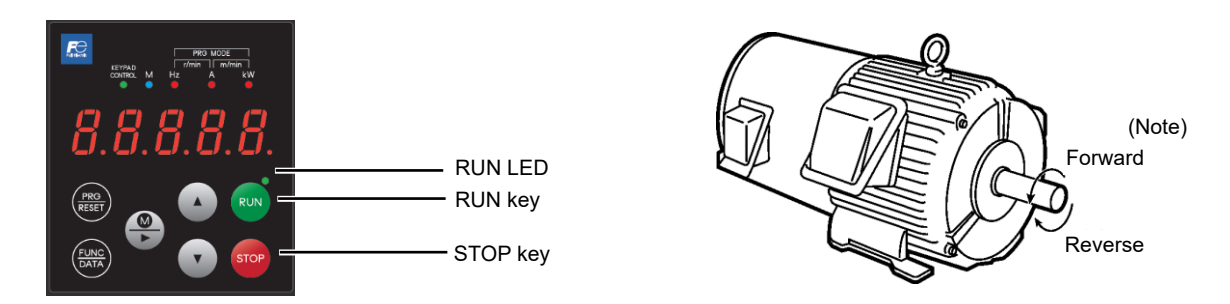

Note: The rotation direction of IEC-compliant motors is opposite to the one shown above.

| Data for F02 | Motor rotation direction                                              |
|--------------|-----------------------------------------------------------------------|
| 0            | In the direction commanded by terminal [FWD] or [REV]                 |
| 1            | Disable key (The motor is driven by terminal [FWD] or [REV] command.) |
| 2            | In the forward direction                                              |
| 3            | In the reverse direction                                              |

| Table 3.3-3 Operation relationship | between function code F02 "Run | , Operation" | and "(RUN) | key |
|------------------------------------|--------------------------------|--------------|------------|-----|
|------------------------------------|--------------------------------|--------------|------------|-----|

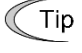

If the motor cannot be run or stopped even by pressing the (m)/(sop) key at such times as when function code F02 = 1, or if running and stopping the motor with RS-485 communication, display "3.3.10 Display when keypad operation disabled (command source display)" for 2 seconds.

## 3.3.5 Setting the reference frequency with the keypad

The frequency setting can be specified using the keypad  $\sqrt[\bullet]{\cdot}$  keys. The set frequency can also display the load rotation speed, etc. based on the E48 setting.

Setting the frequency with the keypad (F01 = 0 (factory default) or 8)

- (1) Set function code F01 to "0" (keypad operation using ▲/(▼) keys) or "8" (keypad operation using ▲/(▼) keys, balanceless/bumpless). Frequency setting with the keypad is disabled in Programming or Alarm mode. To enable it, switch to Running mode. When the keypad is set to Programming or Alarm mode, the ▲/(▼) keys are disabled to modify the reference frequency. You need to switch to Running mode to enable frequency setting with the ▲)/(▼) keys.
- (2) By pressing the ()/() key, the set frequency is displayed, and the rightmost digit flashes.
- (3) By pressing the () keys again, it is possible to change the reference frequency. The new setting can be saved into the inverter's internal memory.

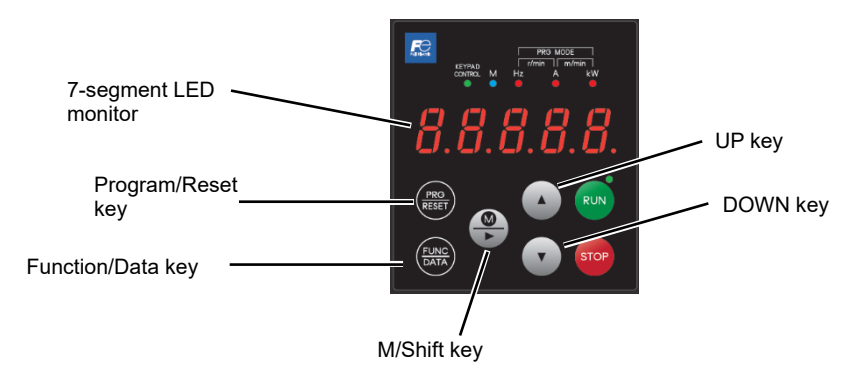

- In order to perform setting such as reference frequency, press ()/ once and when the least significant digit flashes, push down the key, and then, the flashing digit will move. Therefore, it is possible to change the large numerical number easily.
- Holding down the (•)(•) key changes data in the least significant digit and generates a carry.
- The reference frequency can be saved either automatically by turning the main power OFF or only by pressing the (WK) key. You can choose either way using function code E64. (The factory default is "0" (Automatic saving when main power is turned OFF)).
- By setting function code F01 data to "8: Keypad operation using (\*)(•) keys (with balanceless/bumpless)" balanceless/bumpless is enabled.

Balanceless-bumpless switching refers to the function that makes the inverter inherit the current frequency that has applied before the frequency command source is switched to the keypad from any other source, providing smooth switching and shockless running. By using this function, even if the frequency setting method is switched, it is possible to perform operation without shock.

#### 3.3.6 Setting PID commands with the keypad

PID commands can be set with the  $(\bullet)$  and  $(\bullet)$  keys on the keypad.

#### [1] Settings under PID process control

Tip

Tip

To enable the PID process control, you need to set the J01 data to "1" or "2."

Under the PID control, the items that can be specified or checked with  $\checkmark$  and  $\checkmark$  keys are different from those under regular frequency control, depending upon the current LED monitor setting. If the LED monitor is set to the speed monitor (E43 = 0), the item accessible is a manual speed command (reference frequency); if it is set to any other, the item is a PID process command.

#### Setting the PID process command with ( ) and ( ) keys

- (1) Set function code J02 to "0" ( ) keys on keypad).
- (2) Set the LED monitor to other than the speed monitor (E43=0) in keypad Running mode. When the keypad is in Programming or Alarm mode, you cannot modify the PID process command with the (▲)(▼) key. To make it possible for PID process commands to be set using the (▲)(▼) keys, switch to running mode.
- (3) Press the ()() key to display the PID process command. The lowest digit and its decimal point blink on the LED monitor.
- (4) To change the PID process command, press the (\*)(\*) key again. The new setting can be saved into the inverter's internal memory.
  - The PID process command can be saved either automatically by turning the main power OFF or only by pressing the (max) key. You can choose either way using function code E64.
  - Even if multistep frequency is selected as a PID command (*PID-SS1* or *PID-SS2* = ON), it is possible to set a PID command using the keypad.
  - When function code J02 is set to any value other than "0," pressing the () wey displays, on the LED monitor, the PID command currently selected, but does not allow any change.
  - On the LED monitor, the decimal point of the lowest digit is used to discriminate the PID related data from the reference command. The decimal point blinks or lights when a PID command or PID feedback amount is displayed, respectively.

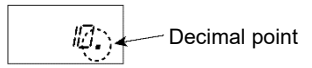

| PID control<br>(Mode<br>selection) J01 | PID control<br>(Remote<br>command SV)<br>J02 | LED monitor⊡<br>E43 | PID control<br>multistage<br>command<br>PID-SS1, PID-<br>SS2 | With (*) key                           |
|----------------------------------------|----------------------------------------------|---------------------|--------------------------------------------------------------|----------------------------------------|
| 1 0                                    | 0                                            | Other than 0        | ON or OFF                                                    | PID process command with keypad        |
| 1012                                   | Other than 0                                 |                     |                                                              | PID process command currently selected |

Table 3.3-4 PID process command manually set with (A) key and requirements

#### Setting up the reference frequency with ( ) and ( ) keys under PID process control

When function code F01 is set to "0" ( $\checkmark$ )( $\checkmark$ ) keys on keypad) and frequency setting 1 is selected as a manual speed command (when disabling the frequency setting command via communications link, multistep frequency command, and PID control), switching the LED monitor to the speed monitor in Running mode enables you to modify the reference frequency with the ( $\checkmark$ ) and ( $\checkmark$ ) keys.

However, when the keypad is set to Programming or Alarm mode, the  $\checkmark$  and  $\bigcirc$  keys are disabled to modify the reference frequency. You need to switch to Running mode to enable frequency setting with the  $\checkmark$  and  $\bigcirc$  keys. Table 3.3-5 below lists the combinations of the commands. Table 3.3-5 illustrates how the manual speed command entered via the keypad is translated to the final frequency command.

The setting procedure is the same as that for setting of a usual reference frequency.

In the case of conditions other than the above, the following is displayed by pressing the () keys.

| PID<br>control<br>(Mode<br>selection)<br>J01 | LED<br>monitor<br>E43 | Frequency<br>setting 1<br>F01 | Multistep<br>frequency<br><b>SS2</b> | Multistep<br>frequency<br><b>SS1</b> | Select<br>link<br>operation<br><i>LE</i> | Cancel PID<br>control<br><i>Hz/PID</i>              | Pressing ( )/ ( ) keys controls:                          |
|----------------------------------------------|-----------------------|-------------------------------|--------------------------------------|--------------------------------------|------------------------------------------|-----------------------------------------------------|-----------------------------------------------------------|
|                                              |                       | 0                             | OFF OFF OFF                          |                                      | ON                                       | Manual speed command<br>(frequency) set with keypad |                                                           |
| 1 or 2                                       | 0                     | Other than above              |                                      |                                      |                                          | (PID<br>disabled)                                   | Manual speed command<br>(frequency) currently<br>selected |
|                                              |                       | Not required                  |                                      |                                      |                                          | OFF<br>(PID<br>enabled)                             | PID output<br>(as final frequency<br>command)             |

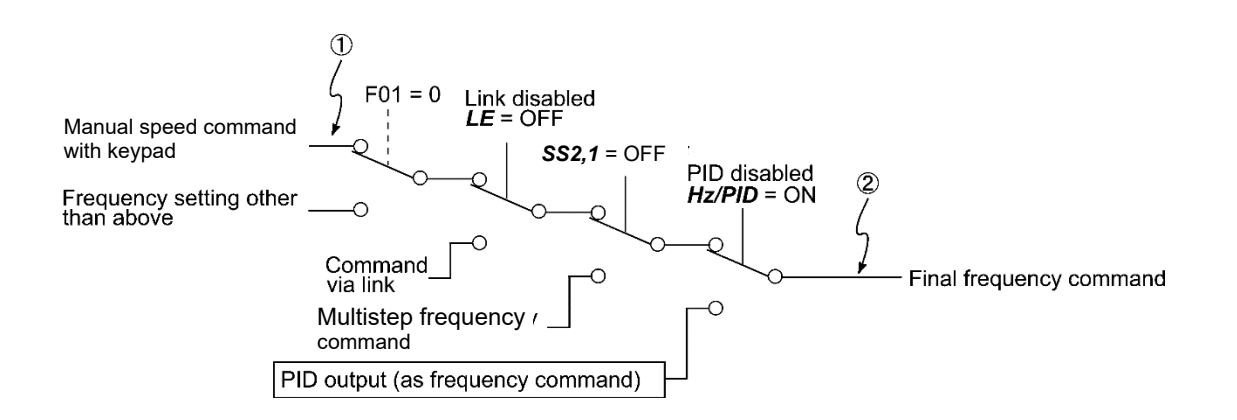

## [2] Settings under PID dancer control

To enable the PID dancer control, you need to set the J01 data to "3."

Under the PID control, the items that can be specified or checked with ( ) and ( ) keys are different from those under regular frequency control, depending upon the current LED monitor setting.

If the LED monitor is set to the speed monitor (E43 = 0), the item accessible is the primary frequency command; if it is set to any other, the item is the PID dancer position set point.

Setting the PID dancer position set point with the ( ) and ( ) keys

- (1) Set function code J02 to "0" ( / v keys on keypad).
- (2) Set the LED monitor to other than the speed monitor (E43=0) in keypad Running mode. When the keypad is in Programming or Alarm mode, you cannot modify the PID dancer position set point with the ▲/(▼) key. To enable PID commands using the (▲/(▼) keys, switch to running mode.
- (3) Press the () key to display the PID dancer position set point. The lowest digit and its decimal point blink on the LED monitor.
- (4) To change the PID dancer position set point, press the ▲/ v key again. The set PID command is saved internally as function code J57, and after switching to another PID command setting method, commands are saved even after returning to the PID command with the keypad. Furthermore, you can directly configure the command with function code J57.
- СТір
- Even if multistep frequency is selected as a PID command (*PID-SS1* or *PID-SS2* = ON), it is possible to set a PID command using the keypad.
- When function code J02 is set to any value other than "0," pressing the key displays, on the LED monitor, the PID command currently selected, but does not allow any change.
- On the LED monitor, the decimal point of the lowest digit is used to discriminate the PID related data from the reference command. The decimal point blinks or lights when a PID command or PID feedback amount is displayed, respectively.

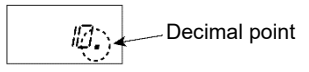

| PID control<br>(Mode<br>selection) J01 | PID control<br>(Remote<br>command SV)<br>J02 | LED monitor<br>E43 | PID control<br>multistage<br>command<br><i>PID-SS1</i> ,<br><i>PID-SS2</i> | With 💓 key                     |
|----------------------------------------|----------------------------------------------|--------------------|----------------------------------------------------------------------------|--------------------------------|
| 2                                      | 0                                            | Other then 0       |                                                                            | PID command with keypad        |
| 3                                      | Other than 0                                 |                    |                                                                            | PID command currently selected |

Table 3.3-6 PID command manually set with () key and required settings

## Setting up the primary frequency command with ( ) and ( ) keys under PID dancer control

When function code F01 is set to "0" ( $\checkmark$ / $\bullet$ ) keys on keypad) and frequency setting 1 is selected as a main setting (when disabling the frequency setting command via communications link, multistep frequency command, and PID control), switching the LED monitor to the speed monitor in Running mode enables you to modify the main setting with the  $(\checkmark)/\bullet$  keys. When the keypad is set to Programming or Alarm mode, changes to the main settings cannot be made with the  $(\bigstar)/\bullet$  keys. Switch to Running mode. Table 3.3-7 below lists the combinations of the commands. Table 3.3-7 illustrates how main setting command (1) entered with the keypad is translated to final frequency command (2).

The setting procedure is the same as that for setting of a usual reference frequency. In the case of conditions other than the above, the following is displayed by pressing the (A)/(V) keys.

| PID<br>control<br>(Mode<br>selection)<br>J01 | LED<br>monitor<br>E43 | Frequency<br>setting 1<br>F01 | Multistep<br>frequency<br><b>SS2</b> | Multistep<br>frequency<br><b>SS1</b> | Select<br>link<br>operation<br><i>LE</i> | Cancel PID<br>control<br><b>Hz/PID</b>         | Pressing ( )( v keys controls:                           |
|----------------------------------------------|-----------------------|-------------------------------|--------------------------------------|--------------------------------------|------------------------------------------|------------------------------------------------|----------------------------------------------------------|
| 3                                            | 0                     | 0                             | OFF                                  | OFF                                  | OFF                                      | ON                                             | Main settings (frequency settings) specified with keypad |
|                                              |                       | Other than above              |                                      |                                      | (PID disabled)                           | Primary command (frequency) currently selected |                                                          |
|                                              |                       |                               | Not rec                              | uired                                |                                          | OFF<br>(PID enabled)                           | PID output<br>(as final frequency command)               |

Table 3.3-7 Main settings (frequency settings) specified with (•)(•) keys and required settings

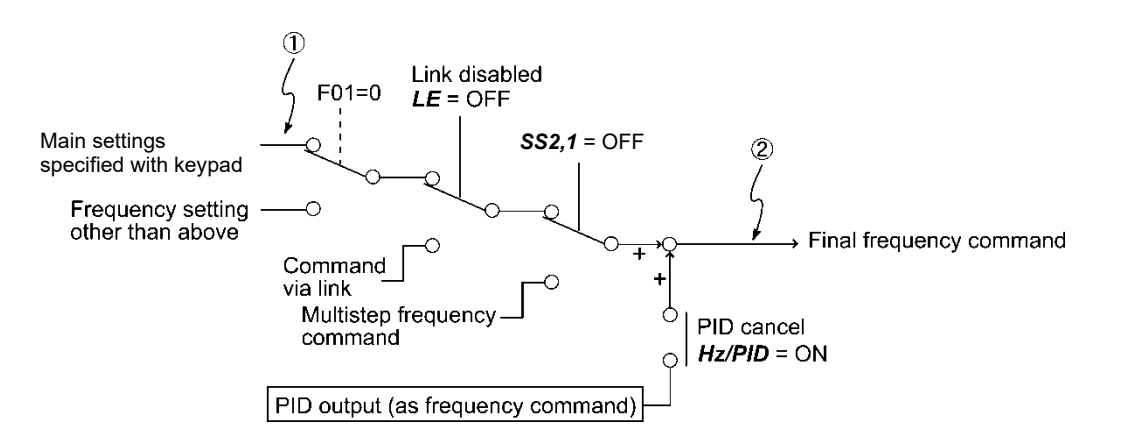

## 3.3.7 Jogging operation

This section provides the procedure for jogging the motor.

- (1) Make the inverter ready to jog by following the steps below. The LED monitor should display  $d_D d_L$ .
  - · Set the operation mode to Running mode. (See "3.2 Overview of Operation Modes".)
  - Press the (1) +  $(\bullet)$  keys simultaneously. The LED monitor displays the jogging frequency for approximately one second and then displays  $d_0 \hat{u}$  again.
  - Function codes C20, H54 and H55 specify the jogging frequency and acceleration/deceleration time, respectively. Use these function codes exclusively for the jogging operation with your needs.
    - Alternatively, using the input terminal command *JOG* ("Ready for jogging") switches between the normal operation state and ready-to-jog state.
    - Switching between the normal operation state and read-to-jog state with the sore + keys is possible only when the inverter is stopped.
- (2) Jogging the motor.
- Hold down the keypad which the motor continues jogging. To decelerate to stop the motor, release the which key.
- Exiting the ready-to-jog state and returning to the normal operation state.
   Press the (stop) + (\*) keys simultaneously.
- Refer to function codes E01 to E09 in Chapter 5 "5.3.2 E codes (terminal functions)" for details.

**OPERATION USING THE KEYPAD** 

# 3.3.8 Switching between local and remote modes

When performing normal operation, the motor runs in the remote mode with the operation method set at the inverter, and when performing maintenance, it is possible to switch to the local mode used for performing operation with the keypad. In local mode, the inverter is isolated from the system. In this mode, the inverter is run, and the necessary work is carried out by performing all operations from the keypad.

- Remote mode: Run and frequency commands are selected by function codes or source switching signals except LOC ("Select local (keypad) command").
- Local mode: The command source is the keypad, regardless of the settings specified by function codes. The keypad takes precedence over the settings specified by communications link operation signals. If the *molectron* is pressed while in remote mode, "3.3.10 Display when keypad operation disabled (command source display)" is displayed for 2 seconds. The KEYPAD CONTROL LED blinks once every second while in local mode.

The table below shows the input procedures of run commands from the keypad in the local mode.

|    | F02 data                                                          | Input procedures of run commands from keypad                                                                                                    |  |  |  |
|----|-------------------------------------------------------------------|----------------------------------------------------------------------------------------------------|--|--|--|
| 0: | Keypad operation<br>(Rotation direction input:<br>Terminal block) | Pressing the keypad (key runs the motor in the direction specified<br>by command FWD or REV assigned to terminal [FWD] or [REV],<br>respectively. Pressing the (stop) key stops the motor. |  |  |  |
|    |                                                                   | The rotation direction is specified with terminals [FWD] and [REV].                                                                                                    |  |  |  |
| 1: | External signal                                                   | Pressing the keypad www key runs the motor in the direction specified                                                                                                    |  |  |  |
| 2: | Keypad operation<br>(forward rotation)                            | by command FWD or REV assigned to terminal [FWD] or [REV], respectively. Pressing the stop key stops the motor.                                                                            |  |  |  |
|    | (                                                                 | No specification of the motor rotation direction is required.                                                                                                    |  |  |  |
|    |                                                                   | However, the motor cannot be rotated in the reverse direction if only forward rotation is specified.                                                                                       |  |  |  |
| 3: | Keypad operation<br>(reverse rotation)                            | Pressing the keypad key runs the motor in the direction specified<br>by command FWD or REV assigned to terminal [FWD] or [REV],<br>respectively. Pressing the stop key stops the motor.    |  |  |  |
|    |                                                                   | No specification of the motor rotation direction is required.                                                                                                    |  |  |  |
|    |                                                                   | However, the motor cannot be rotated in the forward direction if only reverse rotation is specified.                                                                                       |  |  |  |

The following two methods can be used to switch between remote mode and local mode.

- 1. Assign data = 35 "LOC" to function code E70, and hold down the () key on the keypad.
- 2. Assign data = 35 "LOC" to any of the function codes E01 to E09, E98, or E99, and turn on the applicable digital input terminal.

Switching from remote to local mode automatically inherits the frequency settings used in remote mode.

If the motor is running at the time of the switching from remote to local, the keypad run command will be automatically turned ON so that all the necessary data settings will be carried over.

If, however, there is a discrepancy between the settings used in remote mode and ones made on the keypad (e.g., switching from the reverse rotation in remote mode to the forward rotation only in local mode), the inverter automatically stops.

Status transition and the operation status differ based on the remote/local status, and the local (keypad) command selection "LOC" signal combination. Also, refer to above table for details.

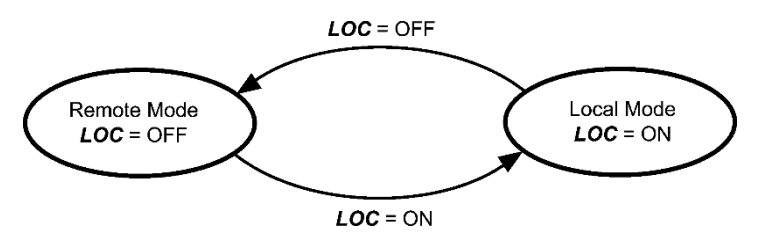

Transition between remote and local modes by LOC

FRENIC Loader input

## 3.3.9 Changing the M/Shift key function

When in Running mode, various functions can be assigned to the M/Shift key in the same way as digital input terminals based on the function code E70 setting. The switching between remote and local modes described in the previous section is one of these functions.

The factory default setting is 100 (no functions).

Refer to the description of function code E70 in Chapter 5 "5.3.2 E codes (terminal functions)" for details.

## 3.3.10 Display when keypad operation disabled (command source display)

When the (x,y) were very key or (x,y) were is pressed in running mode (monitor item display), the command source is displayed for 2 seconds if these operations are disabled.

However, in such cases as where keypad key information reading is enabled with customizable logic, the command source will not display if the (x,y) key or (A) key is being used for another function.

Ldr

|                   |                                     | 0 0 1                |                                     |
|-------------------|-------------------------------------|----------------------|-------------------------------------|
| Displayed content | Reason for operation being disabled | Displayed<br>content | Reason for operation being disabled |
| d ı               | Terminal block input                | 605                  | Bus option input                    |
|                   |                                     |                      |                                     |

Table 3.3-8 Display when run/stop operation is disabled with (RUN)/(STOP) key

RS-485 port 2 input

r 5.0 h2

| Displayed content | Reason for operation being disabled               | Displayed content | Reason for operation being disabled |
|-------------------|---------------------------------------------------|-------------------|-------------------------------------|
| R 12              | Voltage input (terminal [12])                     | Pul SE            | Pulse train input                   |
| RE 1              | Current input (terminal [C1])                     | r 5.[h2           | RS-485 port 2 input                 |
| 12-6 1            | Voltage + current input (terminal<br>[12] + [C1]) | 605               | Bus option input                    |
| A .U2             | Voltage input (terminal [V2])                     | Ldr               | FRENIC Loader input                 |
| R ,.U3            | Voltage input (terminal [V3])                     | Πυίει             | Multistep frequency input           |
| uP-dn             | UP/DOWN (terminal [X1 X9])                        | P id              | PID control input                   |
| Ptn               | Pattern operation                                 | nont              | No command source                   |
| d ,               | OPC-DI (option) input                             |                   |                                     |

Table 3.3-9 Display when frequency change operation disabled with  $(\bullet)(\bullet)$  key

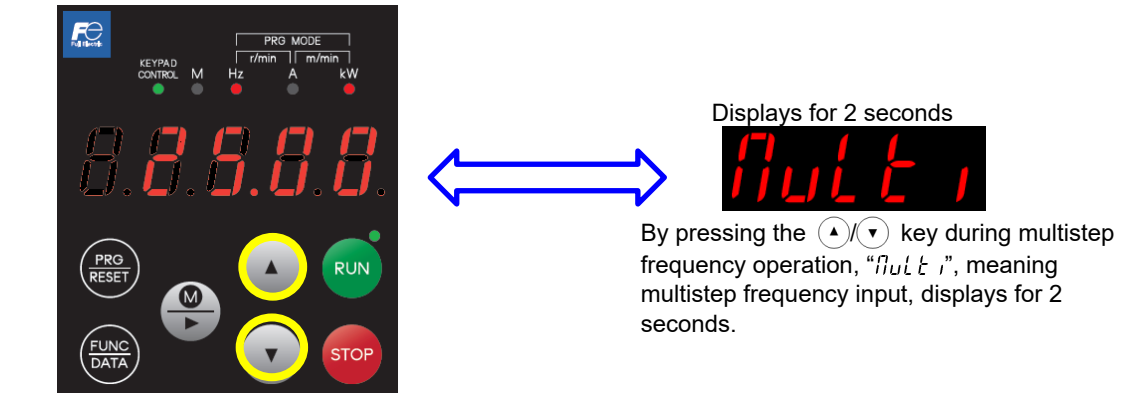

Fig. 3.3-1 Display example in which  $(\bullet)(\bullet)$  operation is disabled

# 3.4 Programming Mode

The Programming mode provides you with the following functions--setting and checking function code data, monitoring maintenance information and checking input/output (I/O) signal status. The functions can be easily selected with the menu-driven system. Table 3.4-1 below lists menus available in Programming mode. The leftmost digit (numerals) of each letter string on the LED monitor indicates the corresponding menu number and the remaining digits indicate the menu contents.

When the inverter enters Programming mode from the second time on, the menu selected last in Programming mode will be displayed.

| Menu # | Menu                         | LED monitor<br>indication | Main function                                                                                                    |                                                                                                    | Ref.             |
|--------|------------------------------|---------------------------|----------------------------------------------------------------------------------------------------|----------------------------------------------------------------------------------------------------|------------------|
|        |                              | I.F                       | F codes (Basic functions)                                                                                                    |                                                                                                    |                  |
|        |                              | I.E                       | E codes (Extension terminal functions)                                                                                                    | Function                                                                                                    | Section          |
| 1      | "Data Setting"               | I.E                       | C codes (Control functions)                                                                                                    | displayed and                                                                                                    | 3.4.1            |
|        |                              |                           | ~ (Omitted) ~                                                                                                    | changed.                                                                                                    |                  |
|        |                              | 1.0                       | o codes (optional functions)                                                                                                    |                                                                                                    |                  |
| 2      | "Data Checking"              | 2.rEP                     | Displays only function codes that ha<br>changed from their factory defaults.<br>code data can be referenced and ch                                                                             | Displays only function codes that have been<br>changed from their factory defaults. The function<br>code data can be referenced and changed. |                  |
| 3      | Run monitor                  | 3.oPE                     | Displays the running information required for maintenance or test runs.                                                                                                    |                                                                                                    | Section<br>3.4.3 |
| 4      | I/O check                    | 4. 1. 0                   | Displays external interface information.                                                                                                    |                                                                                                    | Section<br>3.4.4 |
| 5      | "Maintenance<br>Information" | S.C HE                    | Displays maintenance information including<br>cumulative run time.                                                                                                    |                                                                                                    | Section<br>3.4.5 |
| 6      | Alarm Information            | 6. <i>RL</i>              | Alarm codes for the past four alarms can be<br>displayed, and operating information at the time<br>each alarm occurred can be referenced.                                                      |                                                                                                    | Section<br>3.4.6 |
| 7      | Data copy                    | 7.029                     | Function code data can be read, written, and verified.                                                                                                    |                                                                                                    | Section<br>3.4.7 |
| 8      | Destination setting          | 8.dE5E                    | Sets the region (overseas) in which the product is used. This is not used for machines for use in Japan.                                                                                       |                                                                                                    | -                |
| 9      | Communication monitor        | 9.5<br>9.8ddr<br>9.d8t8   | Codes communicated back and forth between the<br>host device can be monitored, and communication<br>commands can be entered. Refer to the "RS-485<br>Communication User's Manual" for details. |                                                                                                    |                  |
| 0      | Favorites                    | 0.Fn[                     | Only function codes selected by users can be referenced or changed.                                                                                                    |                                                                                                    |                  |

Table 3.4-1 Menus available in programming mode

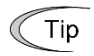

Enter Programming mode at the keypad to display the menu. Change the menu with the  $(\bullet)$  and  $(\bullet)$  keys, and select the desired menu item with the  $(\bullet)$  key. Once the entire menu has been cycled through, the display returns to the first menu item.

Press the () key to proceed to the next menu number.

**OPERATION USING THE KEYPAD** 

Chap 3

## 3.4.1 Setting function codes "Data Setting: *[F\_\_\_* to *[P\_\_\_*"

Menu number 1 "Data Setting" ( $\frac{1}{2}$  through  $\frac{1}{2}$ ) in Programming mode allows you to configure all function codes. The Fig. 3.4-1 is shown in "Data Setting" menu transition and function code data change procedure.

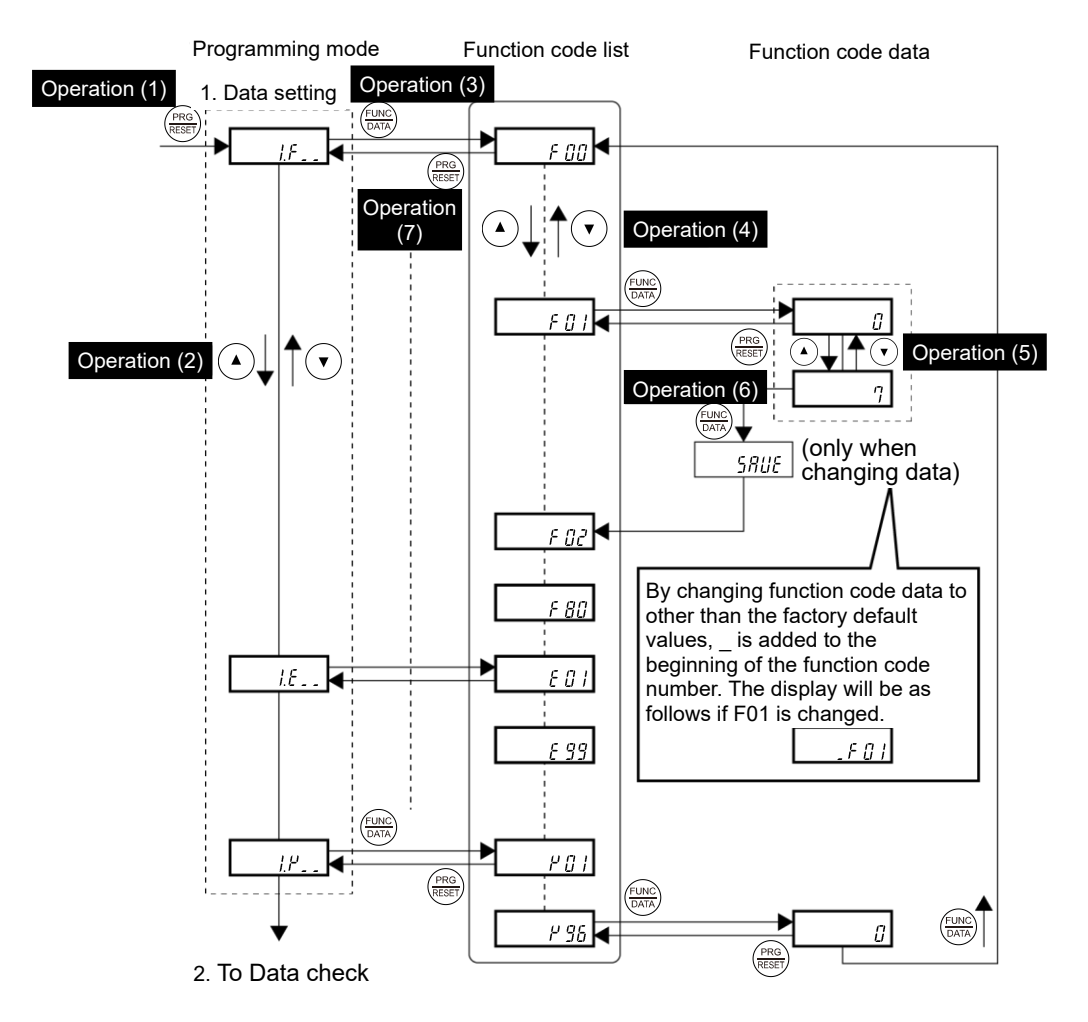

Fig. 3.4-1 "Data Setting" menu transition and function code data change procedure

#### Basic key operation

| Operation (1)   | Turn the inverter ON. It automatically enters Running mode in which you press the (m) key to switch                                                                                                    |
|-----------------|----------------------------------------------------------------------------------------------------|
|                 | to Programming mode. The function selection menu appears.                                                                                                    |
| Operation (2)   | Use the ( ) and ( ) keys to select the desired function code group from the choices $I_{F_{-}}$ to $1.P_{-}$ .<br>Press the ( ) key to jump to "2. Data Checking".                                                                                                    |
| Operation (3)   | Press the (key to proceed to a list of function codes for the selected function code group.                                                                                                    |
| Operation (4)   | Use the $\checkmark$ and $\fbox$ keys to display the desired function code, then press the $\frac{1}{1000}$ key.                                                                                                    |
| Operation (F)   | Data for the relevant function code appears.<br>Press the relevant function code number +10. When the end is reached, the display returns to the beginning of the same function code group.                                                                                                    |
| Operation (5)   | Change the function code data using the $\checkmark$ and $\checkmark$ keys.                                                                                                    |
| Operation (6)   | Press the $\frac{fine}{max}$ key to establish the function code data.                                                                                                    |
|                 | $5R_{u}E$ appears, and the data will be saved in the memory inside the inverter. After that, the display will return to the function code list and then move to the next function code.<br>Pressing the (m) key instead of the (key cancels the change made to the data. The data reverts to the previous value, the display returns to the function code list, and the original function code reappears. |
| Operation $(7)$ | Press the make to return to the many from the function code list                                                                                                    |

Tip When changing function code data, pressing the 🅐 key once blinks the least significant digit. After that, each time the 🅐 key is pressed, the cursor moves to the next higher digit where data can be changed. This cursor movement allows you to easily move the cursor to the desired digit and change the data in higher digits. This cursor movement allows you to easily move the cursor to the desired digit and change the data in higher digits.

Frequently used function codes can be registered in "Favorites". Refer to section "3.4.8 Setting "Favorites" function code data" for details.

Operation example: Operating procedure when changing C05 (multistep frequency 1) from 0.00 to 25.00 The following screens correspond to previous operations (1) to (6).

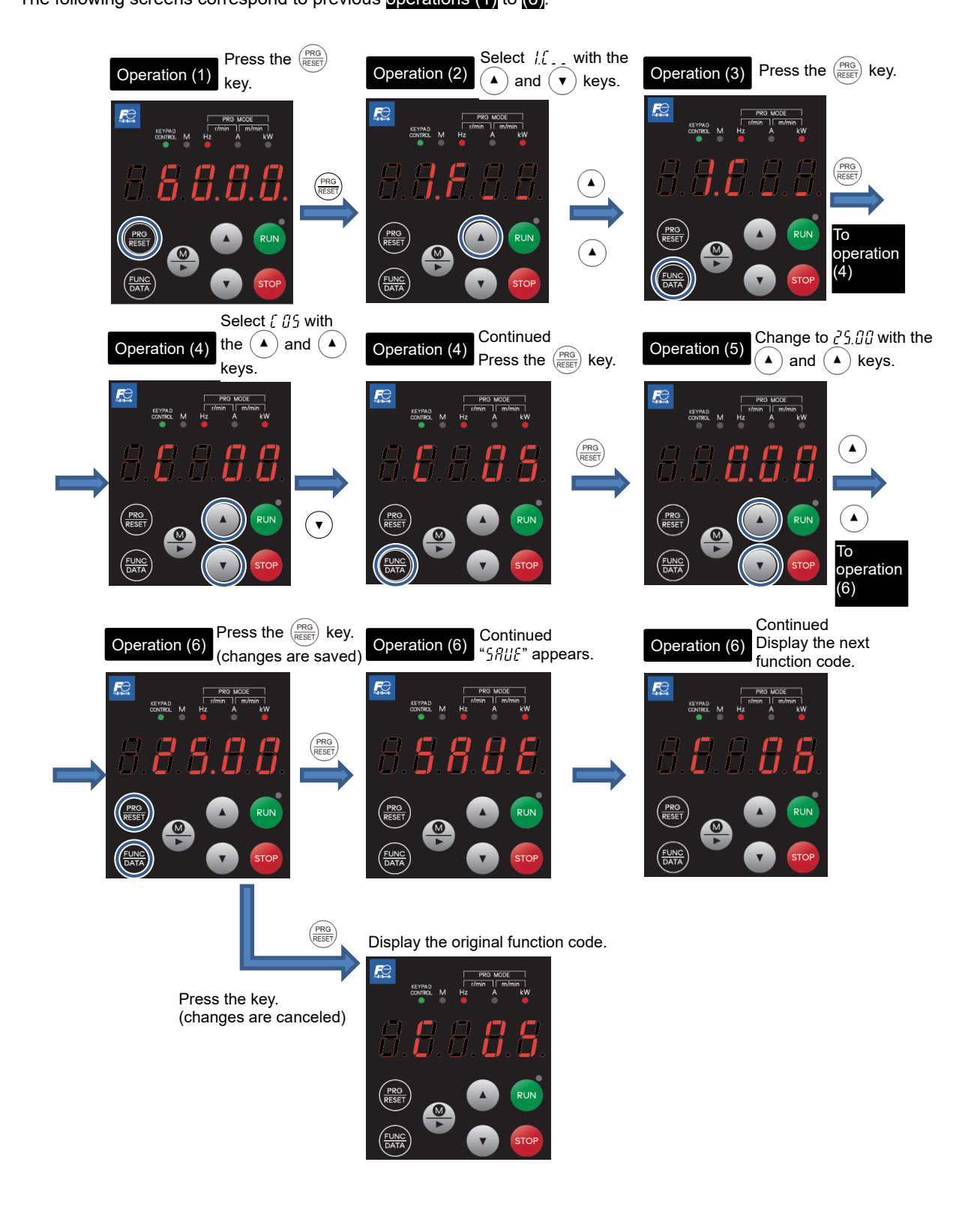

# 3.4.2 Checking changed function codes "Data Checking: 2.r { P"

Changed function codes can be checked at "Data Checking: c c E P" in menu number 2 of Programming mode. Only the function codes whose data has been changed from the factory defaults are displayed on the LED monitor. You can refer to the function code data and change it again if necessary. Changed function codes are displayed at the beginning.

The menu transition in "Data Checking" is the same as the one in Menu number 1 "Data Setting."

**OPERATION USING THE KEYPAD** 

Chap 3

# 3.4.3 Monitoring the running status "Drive Monitoring: 3.aPE"

Menu number 3 "Drive Monitoring:  $\underline{J}_{.0}P \xi$ " is used to monitor the running status during maintenance and test running. The monitor number and symbol are displayed alternately every 1 second.

| Monitor<br>No. | Symbol  | ltem                                                                 | Unit  | Description                                                                                                    |
|----------------|---------|----------------------------------------------------------------------|-------|----------------------------------------------------------------------------------------------------|
| 3_00           | Fout I  | Output frequency 1                                                   | Hz    | Output frequency before slip compensation when alarm occurred                                                                                                    |
| 3_01           | Fout2   | Output frequency 2                                                   | Hz    | Output frequency after slip compensation                                                                                                    |
| 3.02           | , out   | Output current when alarm occurred.                                  | А     | Output current when alarm occurred.                                                                                                    |
| 3.03           | Uout    | Output voltage when alarm<br>occurred                                | V     | Output voltage when alarm occurred                                                                                                    |
| 3_04           | <u></u> | Calculated motor output<br>torque when alarm<br>occurred             | %     | Motor output torque in % (Calculated value)                                                                                                    |
| 3.05           | FrEF    | Frequency specified by<br>frequency command when H<br>alarm occurred |       | Frequency specified by frequency command when alarm occurred                                                                                                    |
| 3.06           | rot     | Rotation direction                                                   | N/A   | Displays the current rotation direction when<br>alarm occurred                                                                                                    |
|                |         |                                                                      |       | F: forward, F: reverse,: stop                                                                                                    |
| 3_07           | SERE I  | Running status                                                       | N/A   | Indicates the running status. Refer to<br>"Displaying running status (3,07) and<br>running status 2 (3, 23)" on the next page<br>for details.                                                                                                    |
| 3.08           | 53nc    | Motor rotation speed                                                 | r/min | Display value = 120 × (Output frequency Hz)<br>(No. of motor poles)                                                                                                    |
|                |         |                                                                      |       | Display value =                                                                                                    |
| 3.09           | Lofid   | Load shaft speed                                                     | r/min | (Output frequency Hz) × $\frac{\text{Function code E50}}{\text{Function code E39}}$                                                                                                    |
| 3_ 10          | 50      | PID process command                                                  | N/A   | Virtual physical value (e.g., temperature or<br>pressure) of the object to be controlled,<br>which is converted from the PID command<br>value using function code J106 and J107<br>data (PID display Maximum scale/ minimum<br>scale)<br>Display value = (PID command value (%)) /                                                                                              |
|                |         |                                                                      |       | 100 * (Max. scale - Min. scale) + Min. scale<br>If PID control is disabled. "" appears.                                                                                                    |
| J_             | РШ      | PID feedback amount                                                  | N/A   | Virtual physical value (e.g., temperature or<br>pressure) of the object to be controlled,<br>which is converted from the PID feedback<br>amount using function codeJ106 and J107<br>data (PID display Maximum scale/ minimum<br>scale)<br>Display value = (PID feedback value (%)) /<br>100 * (Max. scale - Min. scale) + Min. scale<br>If PID control is disabled, "" appears. |
| 3.12           | £L-8    | Torque limit value A                                                 | %     | Driving torque limit value A (based on motor rated torque)                                                                                                    |
| 3_ 13          | £L-6    | Torque limit value B                                                 | %     | Braking torque limit value B (based on motor rated torque)                                                                                                    |

Table 3.4-2 "Drive Monitoring" display items

| Monitor<br>No. | Symbol        | ltem                                                          | Unit  | Description                                                                                                    |
|----------------|---------------|---------------------------------------------------------------|-------|----------------------------------------------------------------------------------------------------|
| 3_ 14          | rfit io       | Ratio setting                                                 | %     | When this setting is 100%, the LED monitor<br>shows 1.00 time of the value to be<br>displayed.<br>If no ratio setting is selected, ""<br>appears. |
| 3_ 15          | L inE         | Line speed                                                    | m/min | Display value =<br>(Output frequency Hz) × Function code E50<br>Function code E39                                                                 |
| 3_ 16          | LSE           | Peripheral speed                                              | m/min | The constant surface speed control winding speed is displayed.                                                                                    |
| 3_ 17          | E             | Stop target position                                          | N/A   |                                                                                                    |
| 3_ 18          | Ρ             | Current position                                              | N/A   |                                                                                                    |
| 3_ 19          | dР            | Position deviation                                            | N/A   | control with pulse counter."                                                                                                    |
| 3.20           | Po5.Nd        | Position control status monitor                               | N/A   |                                                                                                    |
| 3_21           | пи            | PID output value                                              | %     | Displays the PID output value. (100% at<br>maximum frequency)<br>If PID control is disabled, "" appears.                                          |
| 3.22           | FLUF          | Flux command value                                            | %     | Magnetic flux command value.                                                                                                    |
| 3_23           | SERE2         | Running status 2                                              | N/A   | Refer to " <u>Displaying running status (3_[]']</u><br>and running status 2 (3_ <u>2</u> ']" for details.                                         |
| 3_24           | ntc           | Motor temperature                                             | °C    | Temperature detected with NIC thermistor<br>built in to the motor (VG motor)<br>"" appears if no NIC thermistor<br>connection has been set.       |
| 3.25           | 5 <u>4</u> -9 | Master-follower operation deviation                           | deg   | Displays the current angle deviation. Refer<br>to Chapter 5 "5.3.9 [ 2 ] Master-follower<br>operation."                                           |
| 3.29           | PG-F6         | PG feedback value                                             | Hz    | Displays the frequency detected by the PG in Hz regardless of the control method.                                                                 |
| 3.32           | tr 9.6        | Torque bias command                                           | %     | Displays the selected torque bias command value.                                                                                                  |
| 3_34           | dt-Ld         | Load detection monitor                                        |       | Displays momentary detected loads.<br>Refer to Chapter 5 "5.1.1 Hoist function" for<br>details.                                                   |
| 3.35           | L in- i       | Constant surface speed<br>control line speed setting<br>value | m/min | Displays the [Motor setting speed *winding diameter ratio].                                                                                       |
| 3.36           | ב יחי         | Constant surface speed control line speed output              | m/min | Displays the [Motor output speed *winding diameter ratio].                                                                                        |
| 3.50           | P-rEF         | Command (master) side<br>AB phase pulse rate                  | kp/s  | Displays the pulse rate input to the PG AB-<br>phase used as the command (master) side.                                                           |
| 3_57           | l'-rEF        | Command (master) side Z-<br>phase pulse rate                  | p/s   | Displays the pulse rate input to the PG Z-<br>phase used as the command (master) side.                                                            |
| 3.52           | P-F6          | Feedback (follower) side<br>AB-phase pulse rate               | kp/s  | Displays the pulse rate input to the PG AB-<br>phase used as the feedback (follower) side.                                                        |
| 3.53           | i-Fb          | Feedback (follower) side<br>Z-phase pulse rate                | p/s   | Displays the pulse rate input to the PG Z-<br>phase used as the feedback (follower) side.                                                         |

# Table 3.4-2 "Drive Monitoring" display items (cont.)

## ■ Displaying running status (3\_ []?) and running status 2 (3\_ 23)

To display the running status and running status 2 in hexadecimal format, each state has been assigned to bits 0 to 15 as listed in Table 3.4-3 and Table 3.4-4 respectively. Table 3.4-5 shows the relationship between each of the status assignments and the LED monitor display.

Table 3.4-6 shows the conversion table from binary to hexadecimal.

| Table 3 4-3 Running status | (3 01 | ) bit assignment |
|----------------------------|-------|------------------|
| Table 0.7-0 Running Status | (]_U/ | ) bit assignment |

| Bit | Symbol | Content                                                                                                    | Bit | Symbol | Content                                                                  |
|-----|--------|----------------------------------------------------------------------------------------------------|-----|--------|--------------------------------------------------------------------------|
| 15  | BUSY   | "1" when function code data is being written.                                                                   | 7   | VL     | "1" under voltage limiting control.                                      |
| 14  |        | Always "0."                                                                                                    | 6   | TL     | "1" under torque limiting control.                                       |
| 13  | WR     | Always "0."                                                                                                    | 5   | NUV    | "1" when the DC link bus voltage is higher than the under voltage level. |
| 12  | RL     | "1" when communication is<br>enabled (when ready for run and<br>frequency commands via<br>communications link). | 4   | BRK    | "1" during braking.                                                      |
| 11  | ALM    | "1" when an alarm has occurred.                                                                                 | 3   | INT    | "1" when the inverter output is shut down.                               |
| 10  | DEC    | "1" during deceleration.                                                                                        | 2   | EXT    | "1" during DC braking.                                                   |
| 9   | ACC    | "1" during acceleration.                                                                                        | 1   | REV    | "1" during running in the reverse direction.                             |
| 8   | IL     | "1" under current limiting control.                                                                             | 0   | FWD    | "1" during running in the forward direction.                             |

| Bit | Symbol | Content                                                              | Bit | Symbol | Content                                                |
|-----|--------|----------------------------------------------------------------------|-----|--------|--------------------------------------------------------|
| 15  |        |                                                                      | 7   | -      | Speed limiting (under torque control)                  |
| 14  |        | Drive motor type<br>0000: induction motor<br>1000: synchronous motor | 6   | -      | (Not used)                                             |
| 13  | _      |                                                                      | 5   |        | Motor selection<br>00: Motor 1<br>01: Motor 2          |
| 12  |        |                                                                      | 4   |        | 10:         Motor 3           11:         Motor 4      |
| 11  |        |                                                                      | 3   |        | Control method                                         |
| 10  |        |                                                                      | 2   |        | 0000: V/f control with slip                            |
| 9   |        |                                                                      | 1   |        | 0001: Dynamic torque vector                            |
|     |        |                                                                      |     |        | control                                                |
|     |        |                                                                      |     |        | 0010: V/f control with slip<br>compensation active     |
|     |        |                                                                      |     |        | 0011: V/f control with sensor                          |
|     | -      | (Not used)                                                           |     | -      | 0100: V/f control with sensor and<br>auto torque boost |
| 8   |        |                                                                      | 0   |        | 0101: Sensorless vector control                        |
|     |        |                                                                      |     |        | 0110: Vector control for IM with<br>sensor             |
|     |        |                                                                      |     |        | 1010: Torque control (sensorless vector control)       |
|     |        |                                                                      |     |        | 1011: Torque control (vector control with sensor)      |

Table 3.4-4 Running status 2 ( ] \_ [] j) bit assignment

Table 3.4-5 Running status display example

| LE                                                                                                    | D No.  |                | LE | D 4 |    |     | LED 3 |     |     | LED 2 |    |     |     | LED 1 |     |     |     |
|----------------------------------------------------------------------------------------------------|--------|----------------|----|-----|----|-----|-------|-----|-----|-------|----|-----|-----|-------|-----|-----|-----|
|                                                                                                    | Bit    | 15 14 13 12 11 |    | 11  | 10 | 9   | 8     | 7   | 6   | 5     | 4  | 3   | 2   | 1     | 0   |     |     |
| Symbol                                                                                                    |        | BUSY           | WR | R   | L  | ALM | DEC   | ACC | IL  | VL    | TL | NUV | BRK | INT   | EXT | REV | FWD |
|                                                                                                    | Binary | 1              | 0  | 0   | 0  | 0   | 0     | 1   | 1   | 0     | 0  | 1   | 0   | 0     | 0   | 0   | 1   |
| Display<br>EED2 FED4 FED3 FED3<br>monitor monitor<br>B. B. B. B. B. C.<br>C. C. C. C. C. C. C. C. C. C. C. C. C. C |        |                |    |     |    |     |       |     | ED1 |       |    |     |     |       |     |     |     |

#### Table 3.4-6 Running status display example

(Synchronous motor assigned to motor 4, motor running under vector control with sensor)

|         | LE      | D No.                                |              | LE | D 4 |    | LED 3 |   |      |         |   | LE | D 2   |   | LED 1 |   |   |   |
|---------|---------|--------------------------------------|--------------|----|-----|----|-------|---|------|---------|---|----|-------|---|-------|---|---|---|
|         | Bit     |                                      | Bit 15 14 13 |    | 12  | 11 | 10    | 9 | 8    | 7 6 5 4 |   | 4  | 3     | 2 | 1     | 0 |   |   |
|         | S       | /mbol                                |              |    | -   |    | -     |   |      |         | - | -  |       | - | -     |   |   |   |
|         | Binary  |                                      | 1            | 0  | 0   | 0  | 0     | 0 | 0    | 0       | 0 | 0  | 1     | 1 | 0     | 1 | 1 | 0 |
| Display | example | Hexadecimal<br>on the LED<br>monitor |              |    |     |    |       |   | LEDS |         |   |    | 2 LED | 1 |       |   |   |   |

## Hexadecimal expression

A 4-bit binary number can be expressed in hexadecimal format (hexadecimal digit). The Table 3.4-7 below shows the correspondence between the two notations.

|   | Bin | ary |   | Hexadecimal |   | Bin | ary |   | Hexadecimal |
|---|-----|-----|---|-------------|---|-----|-----|---|-------------|
| 0 | 0   | 0   | 0 | 0           | 1 | 0   | 0   | 0 | 8           |
| 0 | 0   | 0   | 1 | 1           | 1 | 0   | 0   | 1 | 9           |
| 0 | 0   | 1   | 0 | 2           | 1 | 0   | 1   | 0 | R           |
| 0 | 0   | 1   | 1 | 3           | 1 | 0   | 1   | 1 | Ь           |
| 0 | 1   | 0   | 0 | Ч           | 1 | 1   | 0   | 0 | С           |
| 0 | 1   | 0   | 1 | 5           | 1 | 1   | 0   | 1 | d           |
| 0 | 1   | 1   | 0 | 6           | 1 | 1   | 1   | 0 | E           |
| 0 | 1   | 1   | 1 | 7           | 1 | 1   | 1   | 1 | F           |

Table 3.4-7 Binary and hexadecimal conversion

# 3.4.4 Checking I/O signal status "I/O Checking: 4. , \_ o"

Using menu number 4 "I/O Checking: 4. , , a" displays the I/O status of external signals including digital and analog I/O signals without using a measuring instrument. External signals that can be displayed are digital input/output signals and analog input/output signals.

Table 3.4-8 shows "I/O Checking" items, and Fig. 3.4-2 below shows "I/O Checking" menu transition. The monitor number and symbol are displayed alternately every 1 second.

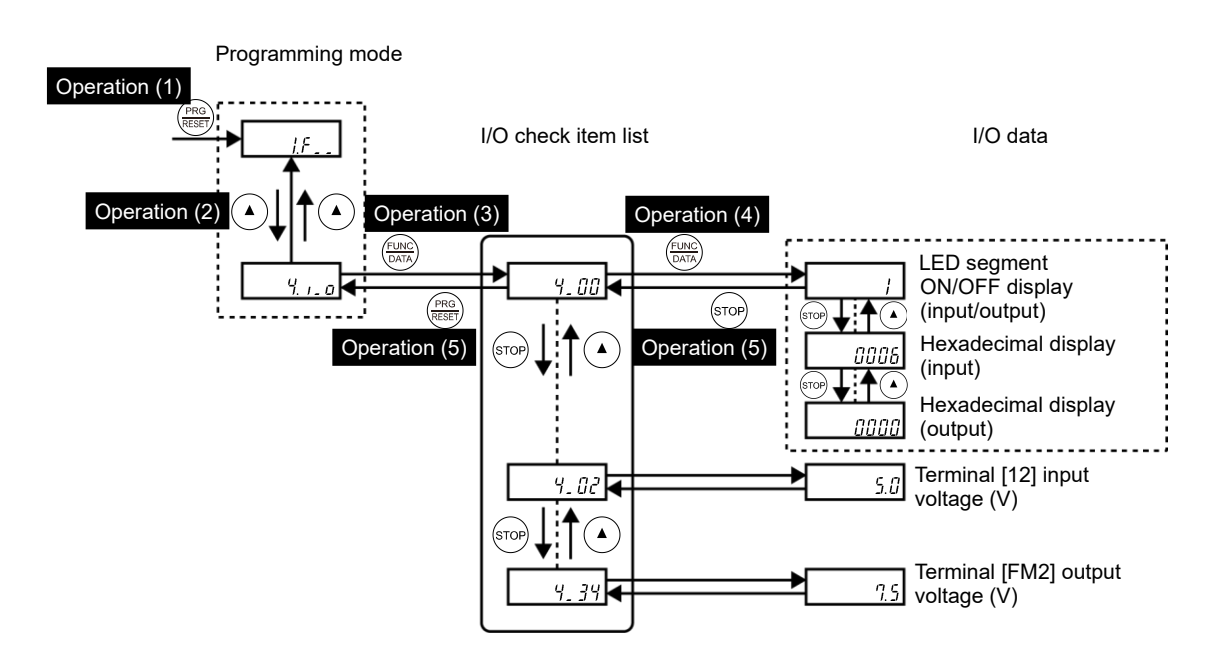

Fig. 3.4-2 "I/O Checking" menu transition

| Operation (1) | Turn the inverter ON. It automatically enters Running mode in which you press the () key to switch to Programming mode. The function selection menu appears.                                                                                                    |
|---------------|----------------------------------------------------------------------------------------------------|
| Operation (2) | Use the $\textcircled{\begin{array}{c}\bullet\end{array}}$ and $\textcircled{\begin{array}{c}\bullet\end{array}}$ keys to select "I/O Checking" ( ${}^{\mathcal{H}}_{\mathcal{L}}, {}^{\mathcal{L}}_{\mathcal{D}}$ ). Press the $\textcircled{\begin{array}{c}\bullet\end{array}}$ key to skip in menu number units.                                                                                                    |
| Operation (3) | Press the $\frac{2}{100}$ key to proceed to a list of I/O checking items (e.g., $4_{-}$ []]).                                                                                                    |
| Operation (4) | Use the $\checkmark$ and $\checkmark$ keys to display the desired I/O checking item, then press the $\textcircled{m}$ key.<br>Press the $\textcircled{m}$ key to skip the to the I/O checking item +10. When the end is reached, the display returns to the beginning of the same function code group.<br>The corresponding I/O checking data appears. For the item $4_{-1}$ if or $4_{-1}$ if i, using the $\bigstar$ and $\bigstar$ keys switches the display method between the segment display (for external signal information in Table 3.4-9) and hexadecimal display (for I/O signal status in Table 3.4-10). |
| Operation (5) | Press the <i>magnetic</i> key to return to the list of I/O checking items. Press the <i>magnetic</i> key again to return to the menu.                                                                                                    |
|               |                                                                                                    |

#### Basic key operation

| Monitor<br>No. | Symbol       | Item                                                                            | Unit | Description                                                                                                    |
|----------------|--------------|---------------------------------------------------------------------------------|------|----------------------------------------------------------------------------------------------------|
| 4.00           | d ıo.t       | I/O signals on the control circuit terminals                                    | -    | Displays the ON/OFF state of the digital I/O<br>terminals. Refer to " <u>Displaying control I/O</u><br><u>signal terminals</u> " on the next page for details.                                                                                                    |
| 4_01           | d io.L       | I/O signals on the control<br>circuit terminals under<br>communications control | -    | Displays the ON/OFF state of the digital I/O<br>terminals that received a command via RS-485<br>or field bus option.<br>Refer to " <u>Displaying control I/O signal</u><br><u>terminals</u> " and " <u>Displaying control I/O signal</u><br><u>terminals under communications control</u> " from<br>the next page onward for the display content. |
| 4.02           | 12- in       | Input voltage on terminal<br>[12]                                               | V    | Displays the input voltage (with sign) on terminal [12] in volts (V). (with sign)                                                                                                    |
| 4.03           | [  - ın      | Input current on terminal<br>[C1]<br>(C1 function)                              | mA   | Displays the input current on terminal [C1] (C1 function) in milliamperes (mA).                                                                                                    |
| 4_04           | FN 1.U       | Terminal [FM1] output<br>voltage                                                | v    | Displays the output voltage for terminal [FM1]<br>in volts (V). (with sign)                                                                                                    |
| 4.05           | FNP.U        | Output voltage on terminal<br>[FMP]                                             | v    | Displays the output voltage for terminal [FMP] in volts (V).                                                                                                    |
| 4.06           | <i>ЕПР.Р</i> | Output frequency on terminal [FMP]                                              | p/s  | Displays the output pulse rate per unit of time on terminal [FMP] in (p/s).                                                                                                    |
| 4.07           | U2- in       | Input voltage on terminal<br>[V2]                                               | V    | Displays the input voltage (with sign) on terminal [V2] in volts (V).                                                                                                    |
| 4.08           | F [] ]. ,    | Output current on terminal [FM1]                                                | mA   | Displays the output current on terminal [FM1] in milliamperes (mA).                                                                                                    |
| 4.09           | FN2. i       | Output current on terminal [FM2]                                                | mA   | Displays the output current on terminal [FM2] in milliamperes (mA).                                                                                                    |
| 4 <u>.</u> 10  | d 10.0P      | Option control circuit<br>terminal<br>(I/O)                                     | -    | Displays the ON/OFF state of the digital<br>input/output terminals for the digital interface<br>card (option).<br>Refer to " <u>Displaying control I/O signal terminals</u><br><u>on optional digital interface cards</u> " on page 3-<br>30 for the display content.                                                                             |
| 4_11           | PUL SE       | Terminal [X6] and [X7] pulse input monitor                                      | -    | Displays the number of pulse train signal pulses input to terminals [X6] and [X7].                                                                                                    |
| 4_ 13          | PE.[h]       | PT detected temperature (Ch.1)                                                  | °C   | Displays the PT option Ch.1 temperature in (°C).                                                                                                    |
| 4_14           | PE.[h2       | PT detected temperature (Ch.2)                                                  | °C   | Displays the PT option Ch.2 temperature in (°C).                                                                                                    |
| 4_ 15          | PG.P         | PG pulse rate<br>(A/B phase signal from the<br>reference PG)                    | kp/s | Displays the AB phase pulse rate (kp/s) at the Ch1 (XA, XB terminal) side PG.                                                                                                    |
| 4_ 16          | P6.2 I       | PG pulse rate<br>(Z phase signal from the<br>reference PG)                      | p/s  | Displays the Z phase pulse rate (p/s) at the Ch1 (XZ terminal) side PG.                                                                                                    |
| 4_17           | PG.P2        | PG pulse rate<br>(A/B phase signal from the<br>slave PG)                        | kp/s | Displays the AB phase pulse rate (kp/s) at the Ch2 (YA, YB terminal) side PG.                                                                                                    |
| 4_ 18          | PG.22        | PG pulse rate<br>(Z phase signal from the<br>slave PG)                          | p/s  | Displays the Z phase pulse rate (p/s) at the Ch2 (YZ terminal) side PG.                                                                                                    |

#### Table 3.4-8 "I/O Checking" items

| Monitor<br>No. | Symbol  | ltem                                      | Unit | Description                                                                                                    |
|----------------|---------|-------------------------------------------|------|----------------------------------------------------------------------------------------------------|
| 4.20           | 32- in  | Input voltage on terminal<br>[32]         | V    | Displays the input voltage on terminal [32] on<br>the analog interface card (AIO option) in volts<br>(V).          |
| 4_21           | [2- in  | Input current on terminal<br>[C2]         | mA   | Displays the input current on terminal [C2] on<br>the analog interface card (AIO option) in<br>milliamperes (mA).  |
| 4.22           | Ro.U    | Output voltage on terminal<br>[AO]        | V    | Displays the output voltage on terminal [AO] on<br>the analog interface card (AIO option) in volts<br>(V).         |
| 4.23           | £ 5. ,  | Output current on terminal<br>[CS]        | mA   | Displays the output current on terminal [CS] on<br>the analog interface card (AIO option) in<br>milliamperes (mA). |
| 4.24           | 61-60   | Customizable logic timer monitor          | -    | Monitors the timer or counter value in the customizable logic specified by U91.                                    |
| 4_33           | U3- in  | Terminal [C1] (V3 function) input voltage | V    | Displays the input voltage for terminal [C1] (V3 function) in volts (V). (with sign)                               |
| 4_34           | FП2.U   | Terminal [FM2] output<br>voltage          | V    | Displays the output voltage for terminal [FM2] in volts (V). (with sign)                                           |
| 4_35           | £ 52. j | Option terminal [CS2] output current      | mA   | Displays the output current (mA) for terminal [CS2] on the analog interface card (option).                         |
| 4_36           | Pote    | PTC/NTC terminal input voltage            | V    | Displays the input voltage for terminal [V2]<br>(PTC/NTC function) in volts (V).                                   |

#### Displaying control I/O signal terminals

The status of control I/O signal terminals can be displayed in two ways: with ON/OFF of each LED segment and in hexadecimal. Displaying the **I/O signal status with ON/OFF of each LED segment**Displaying I/O signal status in hexadecimal notation

#### • Displaying the I/O signal status with ON/OFF of each LED segment

As shown in Table 3.4-9 below and the figure below, each of segments "a" to "dp" on LED1 and LED2 light up when the corresponding digital input terminal circuit ([FWD], [REV], [X1] to [X9], [EN1] and [EN2]) is closed (ON); it goes OFF when it is open (OFF). Segments "a" to "e" on LED3 light up when the circuit between output terminal [Y1] to [Y4] and terminal [CMY], and between [Y5A] and [Y5C] is closed, respectively; it goes OFF when the circuit is open. Segment "a" on LED4 is for terminals [30A/B/C]. This segment lights up when [30C] is short-circuited with [30A], and goes OFF when the circuit is open.

Tip If all terminal signals are OFF (open), segment "g" on all segments (LED1 to LED5) will light up ("---").

#### Table 3.4-9 Display of I/O signal status with ON/OFF of each LED segment

|                                              | Segment | LED4      | LED 3     | LED 2   | LED 1 |
|----------------------------------------------|---------|-----------|-----------|---------|-------|
| LED5 LED4 LED3 LED2 LED1                     | а       | [30A/B/C] | [Y1-CMY]  | [X7]    | [FWD] |
| 88888                                        | b       | -         | [Y2-CMY]  | [X8]    | [REV] |
| $\cup$ . $\cup$ . $\cup$ . $\cup$ . $\cup$ . | С       | -         | [Y3-CMY]  | [X9]    | [X1]  |
| а                                            | d       | -         | [Y4-CMY]  | [EN1]   | [X2]  |
| f g b                                        | е       | -         | [Y5A-Y5C] | [EN2]   | [X3]  |
|                                              | f       | -         | -         | (XF) *  | [X4]  |
| e c dp                                       | g       | -         | -         | (XR) *  | [X5]  |
| -                                            | dp      | -         | -         | (RST) * | [X6]  |

-: No corresponding control circuit terminal exists.

\* (XF), (XR), and (RST) are assigned for communications control. Refer to "<u>Displaying control I/O signal terminals</u> <u>under communications control</u>" on the next page.

#### • Displaying I/O signal status in hexadecimal notation

Each I/O terminal is assigned to 16-digit binary bit 0 to bit 15. Unassigned bits are interpreted as "0." Allocated bit data is displayed on the LED monitor as four hexadecimal digits ( $i_{i}$  to F).

On the FRENIC-MEGA, digital input terminals [FWD] and [REV] are assigned to bits 0 and 1, respectively, and terminals [X1] to [X9] are assigned to bits 2 to 6. The bit is set to "1" when the corresponding input terminal is short-circuited (ON), and it is set to "0" when the terminal is open (OFF). For example, when [FWD] and [X1] are ON (short-circuited) and all the others are OFF (open), """5 is displayed on LED5 to LED1.

Digital output terminals [Y1] to [Y4] are assigned to bits 0 to 3. Each bit is set to "1" when the circuit between [Y1] to [Y4] and [CMY] is short-circuited (ON), and "0" when it is open (OFF). The status of contact output terminals [30A/B/C] and [Y5A/C] is assigned to bits 8 and 9. It is set to "1" when the circuit between [30A] and [30C] is closed, and "0" when the circuit between [30A] and [30C] is open. For example, if [Y1] is ON, [Y2] is OFF, and the circuit between [30A] and [30C] is closed, "[11] + [1] + [1]

The terminals assigned to bits 0 to 15 and Display of I/O signal status in hexadecimal notation (example) are shown in Table 3.4-10.

| L                                                                                                    | ED No. | LED 4   |        |        |     |     | LED 3 |    |             |    | LE | D 2 |           | LED 1 |    |     |     |
|----------------------------------------------------------------------------------------------------|--------|---------|--------|--------|-----|-----|-------|----|-------------|----|----|-----|-----------|-------|----|-----|-----|
| Bit                                                                                                    |        | 15      | 14     | 13     | 12  | 11  | 10    | 9  | 8           | 7  | 6  | 5   | 4         | 3     | 2  | 1   | 0   |
| Input terminal                                                                                                    |        | (RST) * | (XR) * | (XF) * | EN2 | EN1 | Y9    | Y8 | Y7          | X6 | X5 | X4  | X3        | X2    | X1 | REV | FWD |
| Output<br>terminal                                                                                                    |        | -       | -      | -      | -   | -   | -     | -  | 30A/<br>B/C | -  | -  | -   | Y5A<br>/C | Y4    | Y3 | Y2  | Y1  |
|                                                                                                    | Binary | 0       | 0      | 0      | 0   | 0   | 0     | 0  | 0           | 0  | 0  | 0   | 0         | 0     | 1  | 0   | 1   |
| LED5 LED4 LED3 LED2 LED1<br>mounitor ED<br>and the LED<br>and the LED<br>and t |        |         |        |        |     |     |       |    |             |    |    |     |           |       |    |     |     |

Table 3.4-10 Display of I/O signal status in hexadecimal notation (example)

-: No corresponding control circuit terminal exists.

\* (XF), (XR), and (RST) are assigned for communications control. Refer to "<u>Displaying control I/O signal terminals</u> <u>under communications control</u>" given below.

#### Displaying control I/O signal terminals under communications control

Under communications control, input commands (function code S06) sent via RS-485 or other optional communications can be displayed in two ways: "with ON/OFF of each LED segment" and "in hexadecimal." The content to be displayed is basically the same as that for the control I/O signal terminal status display; however, (XF), (XR), and (RST) are added as inputs. Note that under communications control, the I/O display is in normal logic (using the original signals not inverted)

For details about input commands sent through the communications link, refer to the "RS-485 Communication User's Manual" or the instruction manual of communication-related options as well.

#### Displaying control I/O signal terminals on optional digital interface cards

The LED monitor can also show the signal status of the terminals on the optional digital interface cards, same as the signal status of the control circuit terminals.

The following table lists the assignment of digital I/O signals to the LED segments.

Table 3.4-11 Display of I/O Signal Status with ON/OFF of each LED segment (Digital interface cards)

|                          | Segment | LED4 | LED 3 | LED 2 | LED 1 |
|--------------------------|---------|------|-------|-------|-------|
| LED5 LED4 LED3 LED2 LED1 | а       | -    | 01    | 19    | 11    |
|                          | b       | -    | 02    | l10   | 12    |
| Ũ.Ũ.Ũ.Ŭ.Ũ.               | с       | -    | O3    | l11   | 13    |
| а                        | d       | -    | 04    | l12   | 14    |
| f <b>f</b> b             | е       | -    | O5    | l13   | 15    |
| g                        | f       | -    | O6    | -     | 16    |
| e c                      | g       | -    | 07    | -     | 17    |
| d dup                    | dp      | -    | O8    | -     | 18    |

| LED No.            |    | LE | D 4 |     |     | LE  | D 3 |    |    | LE | D 2 |    |    | LE | D 1 |    |
|--------------------|----|----|-----|-----|-----|-----|-----|----|----|----|-----|----|----|----|-----|----|
| Bit                | 14 | 13 | 12  | 12  | 11  | 10  | 9   | 8  | 7  | 6  | 5   | 4  | 3  | 2  | 1   | 0  |
| Input<br>terminal  | -  | -  | 113 | 113 | 112 | 111 | I10 | 19 | 18 | 17 | 16  | 15 | 14 | 13 | 12  | 11 |
| Output<br>terminal | -  | -  | -   | -   | -   | -   | -   | -  | 08 | 07 | O6  | O5 | 04 | O3 | 02  | 01 |

## 3.4.5 Reading maintenance information "Maintenance Information: 5.[ HE"

Menu number 5 "Maintenance Information: 5 f H E" contains information necessary for performing maintenance on the inverter. The menu transition in "Maintenance Information" is same as that in Menu #3 "Drive Monitoring." (Refer to Section 3.4.3.)

The monitor number and symbol are displayed alternately every 1 second.

#### Basic key operation

- (1) Turn the inverter ON. It automatically enters Running mode in which you press the Reg key to switch to Programming mode. The function selection menu appears.
- (2) Use the ( ) and ( ) keys to display "Maintenance Information" (5.chE). Press the ( ) key to skip in menu number units.
- (3) Press the  $\underbrace{m}{m}$  key to proceed to the list of maintenance items (e.g., 5.  $\Im \Im$ ).
- (5) Press the (RES) key to return to the list of maintenance items. Press the (RES) key again to return to the menu.

| Monitor<br>No. | Symbol  | Item                                                                                                    | Displayed content                                                                                                    |
|----------------|---------|----------------------------------------------------------------------------------------------------|----------------------------------------------------------------------------------------------------|
| 5.00           | E iNE   | Cumulative run time                                                                                                    | Displays the content of the cumulative power-ON time counter<br>of the inverter.<br>Counter range: 0 to 65,535 hours<br>Display range: Upper 2 digits and lower 3 digits are displayed<br>alternately.<br>Example: $\mathcal{G} \leftrightarrow 535 h$ (535 hours)<br>$\delta5 \leftrightarrow 535 h$ (65,535 hours)<br>The lower 3 digits are displayed with $h$ (hour).<br>When the count exceeds 65,535, the counter will be reset to<br>"0" and start over again. |
| 5.01           | Edc     | DC link bus voltage                                                                                                    | Displays the DC link bus voltage of the inverter main circuit.<br>Unit: V (volts)                                                                                                    |
| 5.02           | £ 1.NAF | Max. temperature<br>inside the inverter<br>Displays the maximum temperature inside the inver<br>every hour.<br>Unit: °C (Temperatures below 20 °C are displayed a<br>15 kW or lower models are not equipped with an int<br>temperature sensor, and therefore "" is display |                                                                                                    |
| 5.03           | £F.∏R⊦  | Max. temperature of heat sink                                                                                                    | Displays the maximum temperature of the inverter heat sink<br>for every hour.<br>Unit: °C (Temperatures below 20 °C are displayed as 20 °C.)                                                                                                    |
| 5.04           | 1.NRF   | Max. effective<br>output current                                                                                                    | Displays the maximum current in RMS for every hour.<br>Unit: A (amperes)                                                                                                    |
| 5.05           | [RP     | Capacitance of the<br>DC link bus<br>capacitor                                                                                                    | Displays the current capacitance of the DC link bus capacitor<br>(reservoir capacitor) in %, based on the capacitance when<br>shipping as 100%.<br>Refer to Chapter 7 MAINTENANCE AND INSPECTION for<br>details.<br>Display: %                                                                                                    |

#### Table 3.4-12 "Maintenance Information" display items

| Monitor<br>No. | Symbol   | Item                                                                                     | Displayed content                                                                                                    |
|----------------|----------|------------------------------------------------------------------------------------------|----------------------------------------------------------------------------------------------------|
| 5.06           | £11.Pb.C | Cumulative run<br>time of electrolytic<br>capacitors on the<br>printed circuit<br>boards | Displays the content of the cumulative run time counter of the electrolytic capacitors on the printed circuit boards, which is calculated by multiplying the cumulative run time count by the coefficient based on the surrounding temperature condition.<br>Counter range: 0 to 99,990 hours<br>Display range: [] to 99990 hours<br>Display range: [] to 99990 hours at 99990<br>hours, the counter stops and the LED monitor remains at 99990                                       |
| 5.07           | £П.FЯn   | Cumulative run<br>time of cooling fan                                                    | Displays the content of the cumulative run time counter of the cooling fan.<br>This counter does not work when the cooling fan ON/OFF control (function code H06) is enabled and the fan stops.<br>The display method is the same as for $5_{-}$ $0_{-}^{-1}$ above.                                                                                                    |
| 5.08           | na.fi l  | Number of startups                                                                       | Displays the content of the motor 1 startup counter (i.e., the number of run commands issued).<br>Counter range: 0 to 65,535 times<br>Display range: 1 to 85535<br>When the count exceeds 65,535 times, the counter will be reset to "0" and start over again.                                                                                                    |
| 5.09           | 8H       | Input watt-hour                                                                          | Displays the input watt-hour for the inverter.<br>Display range: [],[][] / to 9999<br>Input watt-hour = Displayed value x 100 kWh<br>To reset the integrated input watt-hour and its data, set<br>function code E51 to "0.000." When the input watt-hour<br>exceeds 999,900 kWh, the counter will be reset to "0."                                                                                                    |
| 5. 10          | P.dRt    | Input watt-hour<br>data                                                                  | Displays the value expressed by "input watt-hour (1.000=100 kWh) x E51<br>The function code E51 setting range is 0.000 to 9,999.<br>Unit: None<br>(Display range: 0.00 / to 9999. The count cannot exceed 9999.<br>(Fixed at 9999)<br>Depending on the value of integrated input watt-hour data, the decimal point on the LED monitor shifts to show it within the<br>LED monitors' resolution.<br>To reset the integrated input watt-hour data, set function code<br>E51 to "0.000." |
| 5.11           | ch l.nE  | Number of RS-485<br>communications<br>errors (COM port 1)                                | Displays the total number of errors that have occurred in RS-<br>485 communication (COM port 1, connection to keypad) after<br>the power is turned ON.<br>Once the count exceeds 9999, the counter will be reset to "0."                                                                                                    |
| 5. IZ          | ch l.Er  | Content of RS-485<br>communications<br>error (COM port 1)                                | Displays the latest error that has occurred in RS-485<br>communication (COM port 1) in decimal.<br>For error contents, refer to the "RS-485 Communication User's<br>Manual."                                                                                                    |
| 5_ 13          | oPR.nE   | Number of option<br>errors 1                                                             | Displays the total number of errors that have occurred in the option installed in the A-Port.<br>Once the count exceeds 9999, the counter will be reset to "0."                                                                                                    |
| 5.14           | nn       | Inverter ROM version                                                                     | Displays the inverter's ROM version as a 4-digit code.                                                                                                    |

Table 3.4-12 "Maintenance Information" display items (cont.)

| Monitor<br>No. | Symbol   | ltem                                                         | Displayed content                                                                                                    |
|----------------|----------|--------------------------------------------------------------|----------------------------------------------------------------------------------------------------|
| 5. 16          | РЕУРА    | Keypad ROM<br>version                                        | Displays the keypad ROM version as a 4-digit code.                                                                                                    |
| 5_ 17          | ch2.nE   | Number of RS-485<br>communications<br>errors (COM port 2)    | Displays the total number of errors that have occurred in RS-<br>485 communication (COM port 2, connection to terminal<br>block) after the power is turned ON.<br>Once the count exceeds 9999, the counter will be reset to "0."                                                                                           |
| 5. IB          | ch2.Er   | Content of RS-485<br>communications<br>error (COM port 2)    | Displays the latest error that has occurred in RS-485<br>communication (COM port 2, connection to terminal block) in<br>decimal.<br>For error contents, refer to the "RS-485 Communication User's<br>Manual."                                                                                                    |
| 5. 19          | oP-8     | Option ROM<br>version 1                                      | Displays the version of the optional ROM installed in the A-<br>Port in 4 digits.<br>If the option has no ROM, "" appears on the LED monitor.                                                                                                    |
| 5.20           | oP-6     | Option ROM<br>version 2                                      | Displays the version of the optional ROM installed in the B-<br>Port in 4 digits.<br>If the option has no ROM, "" appears on the LED monitor.                                                                                                    |
| 5_21           | oP-(     | Option ROM<br>version 3                                      | Displays the version of the optional ROM installed in the C-<br>Port in 4 digits.<br>If the option has no ROM, "" appears on the LED monitor.                                                                                                    |
| 5.23           | £11.11 I | Cumulative run<br>time for motor 1                           | Displays the content of the cumulative power-ON time counter<br>for motor 1.<br>Counter range: 0 to 99,990 hours<br>Display range: 0 to 99,990 hours<br>When the count exceeds 99,990 hours, the counter will be<br>reset to "0" and start over again.                                                                     |
| 5.24           | t- int   | Temperature inside<br>the inverter⊡<br>(real-time value)     | Displays the current temperature inside the inverter.<br>Unit: °C<br>There is no internal air temperature sensor on 15 kW or lower<br>models, and therefore "" is displayed.                                                                                                    |
| 5.25           | t-Fin    | Temperature of<br>heat sink □<br>(real-time value)           | Displays the current temperature of the inverter heat sink.<br>Unit: °C                                                                                                    |
| 5.26           | £0.[8P   | Lifetime of DC link<br>bus capacitor⊡<br>(elapsed hours)     | Displays the cumulative time during which a voltage is applied to the DC link bus capacitor.<br>When the main power is shut down, the inverter automatically measures the discharging time of the DC link bus capacitor and corrects the elapsed time.<br>The display method is the same as for $5_{-}$ $\Im 5_{-}$ above. |
| 5.27           | rt.[RP   | Service life of DC<br>link bus capacitor<br>(remaining time) | Displays the remaining lifetime of the DC link bus electrolytic capacitor, which is estimated by subtracting the elapsed time from the lifetime (10 years).<br>The display method is the same as for $S_{-}$ $G_{-}$ above.                                                                                                |
| 5.27           | £0.02    | Cumulative run time for motor 2                              | Displays the content of the cumulative power-ON time counter of motor 2.<br>The display method is the same as for $5_{-}c^{2}$ above.                                                                                                    |

Table 3.4-12 "Maintenance Information" display items (cont.)

| Monitor<br>No. | Symbol    | ltem                                                        | Displayed content                                                                                                    |
|----------------|-----------|-------------------------------------------------------------|----------------------------------------------------------------------------------------------------|
| 5.29           | ЕП.П З    | Cumulative run<br>time for motor 3                          | Displays the content of the cumulative power-ON time counter of motor 3.                                                                                                    |
|                |           |                                                             | The display method is the same as for $5_2^3$ above.                                                                                                    |
| 5.30           | ЕП.ПЧ     | Cumulative run<br>time for motor 4                          | Displays the content of the cumulative power-ON time counter of motor 4.                                                                                                    |
|                |           |                                                             | The display method is the same as for $5_2^3$ above.                                                                                                    |
| 5_31           | r£.11     | Remaining hours<br>before the next<br>maintenance 1         | Displays the hours remaining before the next maintenance,<br>which is estimated by subtracting the cumulative run time of<br>motor 1 from the maintenance interval specified by H78. (This<br>function applies to motor 1 only.)                    |
| 5.32           | no.112    | Startup count for                                           | Displays the content of the motor 2 startup counter (i.e., the number of run commands issued).                                                                                                    |
|                |           |                                                             | The display method is the same as for $S_{-}$ $IB_{-}$ above.                                                                                                    |
| 5.33           | no.[13    | Startup count for motor 3                                   | Displays the content of the motor 3 startup counter (i.e., the number of run commands issued).                                                                                                    |
|                |           |                                                             | The display method is the same as for 5 <sub>-</sub> []8 above.                                                                                                    |
| 5_34           | กอ.กีฯ    | Startup count for motor 4                                   | Displays the content of the motor 4 startup counter (i.e., the number of run commands issued).                                                                                                    |
|                |           |                                                             | The display method is the same as for $5_{-}$ $IB$ above.                                                                                                    |
| 5.35           | rno.[]    | Remaining startup<br>times before the<br>next maintenance 1 | Displays the number of startups remaining until the next<br>maintenance,<br>which is estimated by subtracting the number of startups from<br>the preset startup count for maintenance specified by H79.<br>(This function applies to motor 1 only.) |
|                |           |                                                             | The display method is the same as for $S_{-}IIB$ above.                                                                                                    |
| 5.36           | L R L N I | Light alarm factor<br>(Latest)                              | Displays the factor of the latest light alarm as an alarm code.<br>For details, refer to Chapter 6 "6.1 Protective Functions."                                                                                                    |
| 5.37           | L Я L П Z | Light alarm factor<br>(Last)                                |                                                                                                    |
| 5.38           | LALUB     | Light alarm factor<br>(2nd last)                            | Displays the factor of the last light alarm as an alarm code.<br>For details, refer to Chapter 6 "6.1 Protective Functions".                                                                                                    |
| 5.39           | LALUA     | Light alarm factor<br>(3rd last)                            |                                                                                                    |
| 5.40           | oPA.Er    | Option error factor<br>1                                    | Displays the content of errors that have occurred in the option installed in the A-Port.                                                                                                    |
| 5.41           | oPb.nE    | Number of option                                            | Displays the total number of errors that have occurred in the option installed in the B-Port.                                                                                                    |
|                |           |                                                             | Once the count exceeds 9999, the counter will be reset to "0."                                                                                                    |
| 5.42           | oPb.Er    | Option error factor<br>2                                    | Displays the content of errors that have occurred in the option installed in the B-Port.                                                                                                    |
| 5.43           | oPC.nE    | Number of option<br>errors 3                                | Displays the total number of errors that have occurred in the option installed in the C-Port.<br>Once the count exceeds 9999, the counter will be reset to "0."                                                                                     |
| 5.44           | oP[.Er    | Option error factor<br>3                                    | Displays the content of errors that have occurred in the option installed in the C-Port.                                                                                                    |

Table 3.4-12 "Maintenance Information" display items (cont.)

**OPERATION USING THE KEYPAD** 

Chap 3

| Monitor<br>No. | Symbol   | ltem                                                              | Displayed content                                                                                                    |
|----------------|----------|-------------------------------------------------------------------|----------------------------------------------------------------------------------------------------|
| 5.47           | 088. id  | Option A type                                                     | Displays the type of option installed in the A-Port.<br>See Table 3.4-13 for the display content.                                                                                                    |
| 5.48           | ofb. id  | Option B type                                                     | Displays the type of option installed in the B-Port.<br>See Table 3.4-13 for the displayed content.                                                                                                    |
| 5.49           | oPC. id  | Option C type                                                     | Displays the type of option installed in the C-Port.<br>See Table 3.4-13 for the displayed content.                                                                                                    |
| 5.50           | ьгР.П    | Maximum<br>regenerative load<br>factor value                      | Displays the maximum value when the $5_{-}5_{-}$ / inverter power is ON.<br>The value returns to 0 when the inverter power is turned OFF.                                                                                                    |
| 5_57           | br P     | Regenerative load<br>factor                                       | Displays the regenerative load factor in 100 s intervals.<br>The value is calculated and updated every 100 s while the<br>inverter power is ON.                                                                                                    |
| 5.52           | db.on.fl | Maximum braking<br>resistor operation<br>frequency value          | Displays the maximum value when the $5_{-}5_{-}3$ inverter power is ON.<br>The value returns to 0 when the inverter power is turned OFF.                                                                                                    |
| 5.53           | db.on    | Braking resistor<br>operation frequency                           | Displays the braking resistor operation frequency (time ratio)<br>in 100 s intervals.<br>The value is calculated and updated every 100 s while the<br>inverter power is ON.                                                                                                    |
| 5.54           | thr.db   | Breaking resistor<br>thermal overload<br>relay operation<br>value | Displays the thermal overload relay operation value percentage at the current time.<br>A dBH alarm occurs at 100%.                                                                                                    |
| 5.55           | thr.tr   | Inverter thermal<br>overload relay<br>operation value 1           | Displays the thermal overload relay operation value percentage at the current time.<br>An OLU alarm occurs at 100%.                                                                                                    |
| 5.56           | thr.PC   | Inverter thermal<br>overload relay<br>operation value 2           | Displays the thermal overload relay operation value percentage at the current time.<br>An OLU alarm occurs at 100%.                                                                                                    |
| 5.57           | £hr.73   | Inverter thermal<br>overload relay<br>operation value 3           | Displays the thermal overload relay operation value percentage at the current time.<br>An OLU alarm occurs at 100%.                                                                                                    |
| 5.58           | ıübt     | IGBT life<br>expectancy                                           | Estimates the IGBT life expectancy from changes in IGBT temperature, and displays the remaining times as a percentage.<br>Can be displayed/output as light alarm , <u>L</u> or <u>L</u> , F. A light alarm occurs if less than 10%.<br>Display range: <u>D</u> to <u>IDD</u> % |

Table 3.4-12 "Maintenance Information" display items (cont.)

| Displayed content | Option type         |
|-------------------|---------------------|
|                   | Not connected       |
| Ρΰ                | OPC-PG              |
| PG2.3             | OPC-PG2             |
| РПРС              | OPC-PMPG / OPC-PG22 |
| d ,               | OPC-DI              |
| do                | OPC-DO              |
| R 10              | OPC-AIO             |
| PdP               | OPC-PDP2            |
| dEU               | OPC-DEV             |
| C o P             | OPC-COP2            |
| EEL               | OPC-CCL             |
| εL                | OPC-TL              |
| SF-               | OPC-SX              |

Table 3.4-13 Option type display list

## 3.4.6 Reading alarm information "Alarm Information: 6.8L"

Menu number 6 "Alarm Information:  $b_{.}RL$ " shows the causes of the past 4 alarms with an alarm code. Further, it is also possible to display alarm information that indicates the status of the inverter when the alarm occurred. Fig. 3.4-3 lists " "Alarm Information" menu transition". The menu transition in "Table 3.4-14" is shown in "Alarm Information" display content.

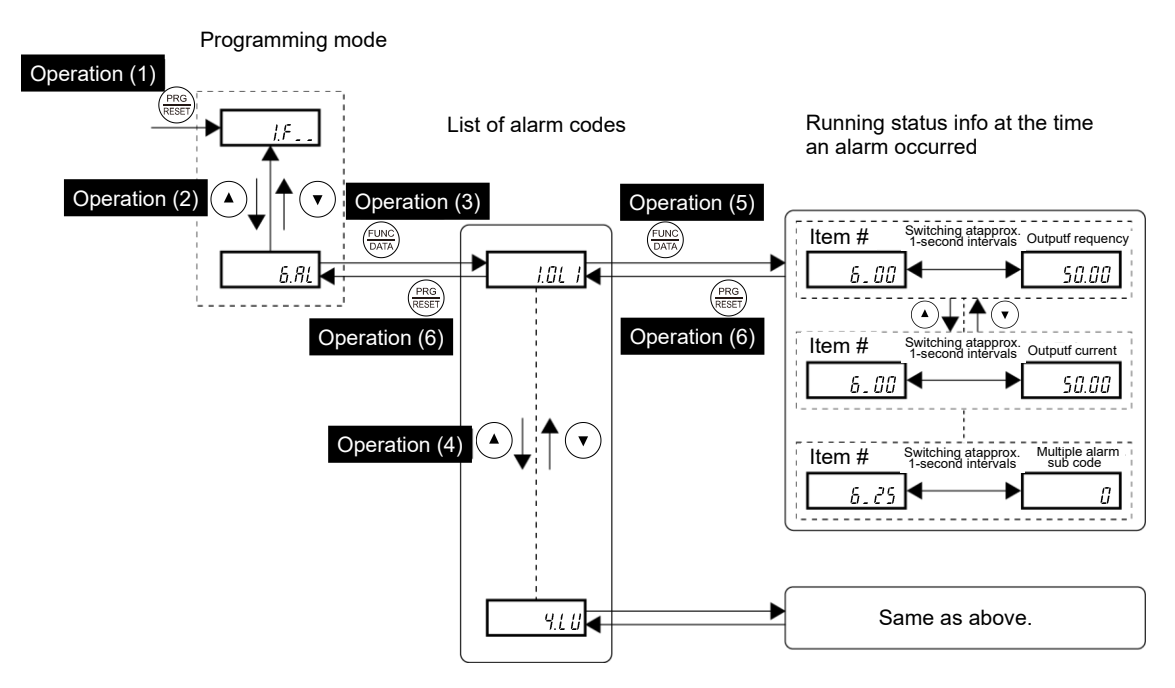

Fig. 3.4-3 "Alarm Information" menu transition

#### Basic key operation

| Operation (1) | Turn the inverter ON. It automatically enters Running mode in which you press the (Ref) key to switch to Programming mode. The function selection menu appears.                                                                                                    |
|---------------|----------------------------------------------------------------------------------------------------|
| Operation (2) | Use the $\checkmark$ or $\checkmark$ key to display "Alarm Information" ( $\pounds$ . $\Re$ ).<br>Press the $\circledast$ key to skip in menu number units.                                                                                                    |
| Operation (3) | Press the $\frac{(1+1)}{(1+1)}$ key to proceed to the list of alarm codes (e.g., $1.01$ /).<br>In the list of alarm codes, the alarm information for the last 4 alarms is saved as an alarm history.                                                                                                    |
| Operation (4) | Each time the $\bigcirc$ or $\bigcirc$ key is pressed, the last 4 alarms are displayed beginning with the most recent one in the order " <i>l</i> .", " <i>d</i> .", " <i>d</i> .". By pressing the $\textcircled{P}$ key, the display returns to the latest alarm history.                                                                                                    |
| Operation (5) | Press the $$ key with an alarm code being displayed.<br>The monitor number (e.g. $\mathcal{B}_{-} \mathcal{U} \mathcal{U}$ ) and the inverter status information (e.g. Output frequency) at the time of the alarm occurrence alternately appear at approx. 1-second intervals. Pressing the $$ keys displays other monitor numbers (e.g., $\mathcal{B}_{-} \mathcal{U}$ ) and the status information (e.g., Output current) for that alarm code.<br>By pressing the $$ key at this time, the display can be switched between the monitor number and symbol. |
| Operation (6) | Press the 🛞 key to return to the list of alarm codes. Press the 🛞 key again to return to the menu.                                                                                                    |

| Monitor<br>No. | Symbol  | Displayed content                                                     | Description                                                                                                    |
|----------------|---------|-----------------------------------------------------------------------|----------------------------------------------------------------------------------------------------|
| 6.00           | Fout I  | Output frequency                                                      | Output frequency before slip compensation when alarm<br>occurred                                                                                                    |
| 6.01           | iout    | Output current when alarm occurred.                                   | Output current when alarm occurred.<br>Unit: A (amperes)                                                                                                    |
| 6.02           | Uout    | Output voltage<br>when alarm<br>occurred                              | Output voltage when alarm occurred<br>Unit: V (volts)                                                                                                    |
| 6_03           | <i></i> | Calculated motor<br>output torque when<br>alarm occurred              | Calculated motor output torque when alarm occurred                                                                                                    |
| 6_04           | FrEF    | Frequency specified<br>by frequency<br>command when<br>alarm occurred | Frequency specified by frequency command when alarm occurred                                                                                                    |
| 6.05           | rot     | Rotation direction                                                    | Displays the current rotation direction when alarm occurred.<br><i>F</i> : forward, <i>r</i> : reverse,: stop                                                                                                    |
| 6.06           | SERE I  | Running status                                                        | Running status in 4-digit hexadecimal format Refer to<br>"Displaying running status (3 $[17]$ and running status 2 (3 $23$ ")<br>in "3.4.3 Monitoring the running status "Drive Monitoring:<br>$3.0^{PE}$ " on page 3-23 for details.                                             |
| 6.07           | E INE   | Cumulative run time                                                   | Displays the content of the cumulative power-ON time counter<br>of the inverter when alarm occurred.<br>Counter range: 0 to 65,535 hours<br>Display range: <sup>[]</sup> to δ5535<br>When the count exceeds 65,535, the counter will be reset to<br>"0" and start over again.     |
| 6.08           | na.5t   | Number of startups                                                    | Displays the content of the motor startup counter (i.e., the<br>number of run commands issued) when alarm occurred.<br>Counter range: 0 to 65,535 times<br>Display range: ជ to ธรรรรร<br>When the count exceeds 65,535, the counter will be reset to<br>"0" and start over again. |
| 6.09           | Edc     | DC link bus voltage                                                   | Displays the DC link bus voltage of the inverter main circuit.<br>Unit: V (volts)                                                                                                    |
| 6_ 10          | t - int | Temperature inside the inverter                                       | Displays the temperature of the inverter heat sink when alarm occurred.<br>Unit: °C                                                                                                    |
| 6.11           | t-Fin   | Max. temperature of heat sink                                         | Displays the temperature of the inverter heat sink when alarm occurred.<br>Unit: °C                                                                                                    |

| Table 3.4-14 "Alarm I | nformation" | display | content |
|-----------------------|-------------|---------|---------|
|-----------------------|-------------|---------|---------|

| Monitor<br>No. | Symbol   | Displayed content                                                                                                    | Description                                                                                                    |
|----------------|----------|----------------------------------------------------------------------------------------------------|----------------------------------------------------------------------------------------------------|
| 6. 12          | d 10     | Terminal I/O signal<br>status (displayed<br>with ON/OFF of<br>LED segments)                                           | Refer to "Table 3.4-9 Display of I/O signal status with ON/OFF                                                                                                    |
| 6_ 13          | d ,-X    | Terminal input<br>signal status<br>(in hexadecimal)                                                                   | of each LED segment" and "Table 3.4-10 Display of I/O signal status in hexadecimal notation (example)" in "3.4.4 Checking I/O signal status "I/O Checking: $\frac{4}{2}$ , $\frac{1}{2}$ , "                                                                |
| 6_ 14          | do-X     | Terminal output<br>signal status<br>(in hexadecimal)                                                                  |                                                                                                    |
| 6_ IS          | no.AL    | No. of consecutive occurrences                                                                                        | Shows how many times the same alarm has occurred consecutively.                                                                                                    |
| 6. 16          | o.L RP   | Multiple alarm 1                                                                                                    | Simultaneously occurring alarm code (1)<br>("" is displayed if no alarm has occurred.)                                                                                                    |
| 6.17           | o.L.8P2  | Multiple alarm 2                                                                                                    | Simultaneously occurring alarm code (2)<br>("" is displayed if no alarm has occurred.)                                                                                                    |
| 6. 18          | d ıo.L   | Terminal I/O signal<br>status under<br>communications<br>control<br>(displayed with the<br>ON/OFF of LED<br>segments) | Displays the ON/OFF state of the digital I/O terminals under                                                                                                    |
| 6. 19          | dL - H   | Terminal input<br>signal status under<br>communications<br>control<br>(in hexadecimal)                                | RS-485 communications control when alarm occurred.<br>Refer to " <u>Displaying control I/O signal terminals under</u><br><u>communications control</u> " in "3.4.4 Checking I/O signal status<br>"I/O Checking: " <u>J. J. a</u> " for the display content. |
| 6.20           | da.L - H | Terminal output<br>signal status under<br>communications<br>control<br>(in hexadecimal)                               |                                                                                                    |
| 6.21           | Sub      | Error sub code                                                                                                    | Secondary error code for an alarm.                                                                                                    |
| 6.22           | SERE2    | Running status 2                                                                                                    | Displays running status 2 in 5-digit hexadecimal format.<br>Refer to "Table 3.4-4 Running status 2 $(3, 23)$ bit<br>assignment" in "3.4.3 Monitoring the running status "Drive<br>Monitoring: $3aPE$ " for details.                                         |
| 6.23           | SPEEd    | Detected value                                                                                                    | Displays the detected speed value when alarm occurred.                                                                                                    |
| 6.24           | SERE3    | Running status 3                                                                                                    | Displays running status 3 in 5-digit hexadecimal format.<br>Refer to "Table 3.4-15 Running Status 3 (ג - כ"ל) bit assignment<br>below for details.                                                                                                    |
| 6.25           | Sub.o I  | Multiple alarm sub code                                                                                               | Secondary error code for a multiple alarm                                                                                                    |

Table 3.4-14 "Alarm Information" display content (cont.)

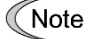

When the same alarm occurs repeatedly in succession, the alarm information for the first and the most recent occurrences will be preserved and the information for other occurrences in-between will be discarded. The number of consecutive occurrences will be preserved as the first alarm information.

| Bit | Symbol | Content                                                | Bit | Symbol | Content                                                   |  |
|-----|--------|--------------------------------------------------------|-----|--------|-----------------------------------------------------------|--|
| 15  | -      | Always "0."                                            | 7   | FAN    | "1" when the fan is in operation.                         |  |
| 14  | ID2    | "1" when current 2 is detected.                        | 6   | KP     | 1 when keypad operation being<br>performed                |  |
| 13  | IDL    | "1" when low current is detected.                      | 5   | OL     | "1" when a motor overload early warning is issued.        |  |
| 12  | ID     | "1" when current is detected.                          | 4   | IPF    | "1" during auto-restarting after momentary power failure. |  |
| 11  | OLP    | "1" under overload prevention control.                 | 3   | SWM2   | "1" when motor 2 is selected.                             |  |
| 10  | LIFE   | "1" when a lifetime early warning is issued.           | 2   | RDY    | "1" when the inverter is ready to run.                    |  |
| 9   | ОН     | "1" when a heat sink overheat early warning is issued. | 1   | FDT    | "1" when frequency is detected.                           |  |
| 8   | TRY    | "1" during auto-resetting.                             | 0   | FAR    | "1" when a frequency arrival signal is issued.            |  |

# Table 3.4-15 Running Status 3 ( $\beta_{-}c^{2}4$ ) bit assignment

# 3.4.7 Copying data "Data Copying: 7.[ P 9"

Data copying is used when reading function code data from the inverter and saving it in the TP-E2 keypad provided or in the multifunction keypad (TP-A2SW option), when writing function code data to another inverter, or when comparing function code data saved to the keypad with function code data set in the inverter.

In addition, using menu number 7 allows you to store the running status information in the keypad, detach the keypad from the inverter, connect it to a PC running FRENIC Loader at an office or off-site place, and check the inverter running status without removing the inverter itself.

To store the inverter running status information in the keypad, use "Read data" ( $r \notin Rd$ ) or "Read inverter running information" ( $c h \xi c$ ) function. For details on how to connect the keypad to a PC and check the inverter running status information stored in the keypad, refer to the FRENIC Loader Instruction Manual.

Table 3.4-4 below shows the menu transition in menu number 7 "Data Copying." The TP-E2 keypad can store function code data for a single inverter.

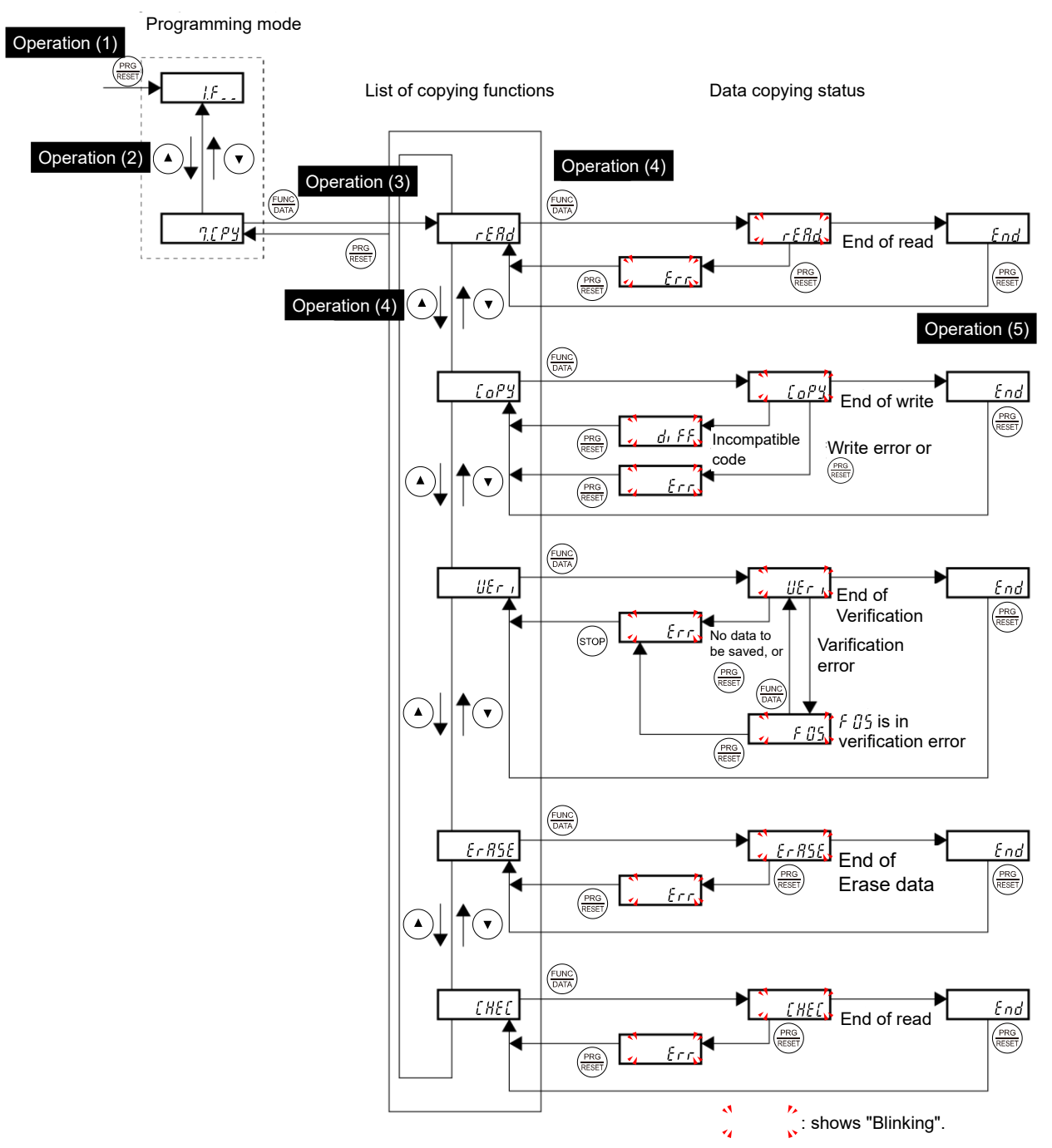

Table 3.4-4 "Data Copying" status transition

If "Err" or "d IFF" appears, refer to "■ If unable to copy".

| Operation (2) | Turn the inverter ON. It automatically enters Running mode in which you press the (Ref) key to switch to Programming mode. The function selection menu appears.                         |
|---------------|----------------------------------------------------------------------------------------------------|
| Operation (2) | Use the 🍝 and 🍝 keys to display "Data Copying" (ግር ዖዓ).<br>Press the 🏵 key to skip in menu number units.                                                                                |
| Operation (2) | Press the $\frac{(R,R)}{(R,R)}$ key to proceed to the list of data copying functions (e.g., " $r \notin Rd$ ").                                                                         |
| Operation (2) | Use the ( ) and ( ) keys to select the desired function, then press the $\textcircled{\mbox{\tiny BM}}$ key to execute the selected function.<br>(e.g., " $r \notin Rd$ " will blink.)  |
| Operation (2) | When the selected function has been completed, " $End$ " appears. Press the $(m)$ key to return to the list of data copying functions. Press the $(m)$ key again to return to the menu. |

Basic key operation

Details on each of the data copy functions using the TP-E2 keypad provided are shown below.

Table 3.4-16 List of data copying functions

| LED<br>indication | Function                                | Description                                                                                                    |  |  |
|-------------------|-----------------------------------------|----------------------------------------------------------------------------------------------------|--|--|
| rERd              | Read data                               | Reads the function code data out of the inverter memory and stores it in the keypad memory.                                                                                                    |  |  |
|                   |                                         | Also reads out inverter's current running status information which can be checked by FRENIC Loader, such as information of I/O, system, alarm, and running status.                                                                                                    |  |  |
|                   |                                         | Pressing the $\textcircled{R}$ key during a read operation (when " $r \xi \Re d$ " is blinking) immediately aborts the operation and displays err (blinking). By canceling, all data stored in the keypad memory is cleared.                                                                                                    |  |  |
| [ oPY             | Write data                              | Writes data stored in the keypad memory into the inverter memory.<br>If you press the (a) key during a write operation (when " $\lfloor aP \rfloor$ " is blinking), the write operation that is under way will be forcibly aborted and " $\lfloor r r$ " will appear (blinking).<br>Inverter function code data prior to forcibly aborting will be incompletely changed. Do not run the inverter in this condition.<br>Instead, perform initialization or rewrite the entire data. |  |  |
|                   |                                         | If unable to copy, refer to " <u>Reading maintenance</u> <b>information</b> "Maintenance<br>Information: $5 \downarrow H \xi$ " on page 3-31.<br>When copying is finished, the operation will be automatically verified.                                                                                                    |  |  |
|                   |                                         | Displays the function code that was not been copied when copying in case that the voltage and capacity are different.                                                                                                    |  |  |
| UEr ı             | Verify data                             | Verifies (compares) the data stored in the keypad memory with that in the inverter's memory.                                                                                                    |  |  |
|                   |                                         | If any mismatch is detected, the verify operation will be aborted, with the function code that differs displayed blinking.                                                                                                    |  |  |
|                   |                                         | Pressing the $(m)$ key during a verify operation (when " $UEr$ ," is blinking)<br>immediately aborts the operation and displays " $Err$ " (blinking).                                                                                                    |  |  |
|                   |                                         | <i>"Err"</i> appears blinking also when the keypad does not contain any valid data.                                                                                                    |  |  |
| Er 85E            | Erase data                              | Clears all data stored in the keypad memory.<br>This does not impact inverter function code data.                                                                                                    |  |  |
| EHEE              | Read inverter<br>running<br>information | Reads out inverter's current running status information that can be checked by FRENIC Loader, such as information of I/O, system, alarm, and running status, excluding function code data.                                                                                                    |  |  |
|                   |                                         | Use this command when the function code data saved in the keypad should not be overwritten and it is necessary to keep the previous data.                                                                                                    |  |  |
|                   |                                         | Pressing the $\textcircled{m}$ key during a read operation ( $[H_{\xi}]$ blinking) immediately aborts the operation and displays " $frr$ " (blinking).                                                                                                    |  |  |

Table 3.4-17 List of data copying functions (cont.)

| LED<br>indication | Function                  | Description                                                                                                    |
|-------------------|---------------------------|----------------------------------------------------------------------------------------------------|
| Prof              | Enable Data<br>protection | <ul> <li>Enables the protection of data stored in the keypad memory.</li> <li>Data cannot be read or erased from the keypad.</li> <li>Data writing, verification, and inverter operating information reading are possible.</li> <li>Upon pressing the key the inverter immediately displays "<i>Err</i>".</li> </ul> |

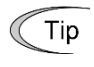

If " $\mathcal{E}_{\Gamma\Gamma}$ " is blinking, press the  $\frac{PRG}{RESET}$  key to cancel.

If "d  $_{1}FF$ " is blinking, it is possible to continue by pressing the  $\frac{1}{1000}$  key, but expanded function code data is not changed.

#### Data protection

You can protect data saved in the keypad from unexpected modifications. By enabling the data protect function, " $r \xi R d$ " and " $\xi r R \xi \xi$ " in the data copy function list change to " $P r \rho F$ ", and data reading and keypad data erasure from the inverter are prohibited.

To enable or disable the data protection, follow the next steps.

- (1) Select the "Data Copying"  $(\eta_{L} \rho_{J})$  on the function selection menu in Programming mode.
- (2) When "Data Copying" (*'*]. [*P'*]) is displayed, holding the (but) key down for at least 5 seconds alternates data protection status between enabled or disabled.

Note For switching the data protection status, be sure to hold the (m) key down for at least 5 seconds. Once the key is released within 5 seconds, press the (m) key to go back to the  $7_{\mathcal{L}}P_{\mathcal{L}}$  display and perform the keying operation again.

• Enabling the disabled data protection

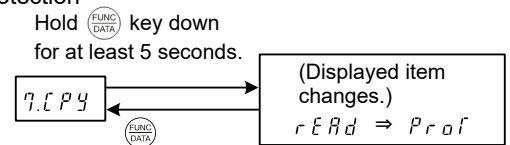

When "Data Copying" ( $\mathcal{P}_{\mathcal{L}} \mathcal{P}_{\mathcal{J}}$ ) is displayed, holding down the  $(\mathbb{R}^{\mathbb{N}})$  key for at least 5 seconds shows " $r \mathcal{E} \mathcal{R} d$ " for 5 seconds and then switches to " $\mathcal{P}_{r d} f$ ", enabling data protection.

• Disabling the enabled data protection

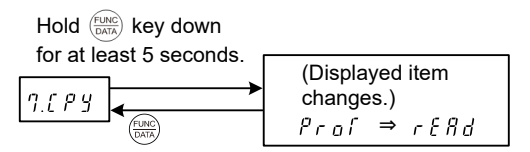

When "Data Copying" ( $\eta_{L} \rho_{J}$ ) is displayed, holding down the  $\bigotimes$  key for at least 5 seconds shows " $\rho_{ra}$ " for 5 seconds and then switches to " $r \in \eta_{d}$ ", disabling data protection.

The following are restrictions and special notes concerning "Data Copying."

#### If unable to copy

Check whether the "err" or "d , FF" display is blinking.

- (1) When the " $\mathcal{E}_{\Gamma\Gamma}$ " display is blinking (write error), the following causes are conceivable.
  - No data has been saved to the keypad memory. (If data has not been read even once since the product was shipped, or was canceled while data was being read)
  - · There is a problem with the data saved to the keypad memory.
  - · The inverter model is different.
  - · Data was written while the inverter was running.
  - · Inverter data is protected (function code F00 = 1).
  - · The permit editing command "WE-KP" is OFF.
  - · Data reading was attempted when data protection was enabled.
- (2) When the " $_{d'}$ , f f" display is blinking, the following cause is conceivable.
  - · If the inverter type is the same:

When writing data from a new ROM version to an inverter with an old ROM version, "diff" appears if there is no data compatibility. (This error does not occur if writing data from an old ROM version to an inverter with a new ROM version.) Copying can be continued by pressing the key. In this case, data is not copied to added function codes by upgrading, but compatibility is retained and data is copied to existing function codes.

 $\cdot$  If the inverter type differs for special specification products, etc.

Data with no compatibility will be copied, and therefore data copying should not be performed.

# 3.4.8 Setting "Favorites" function code data "Favorites: [].f.n["

Menu number 0 "Favorites" in Programming mode allows you to display only those function codes in "Favorites", and make changes to function code data. There is no limit to the number of function code data items that can be registered.

#### Registering and deleting "Favorites"

By pressing the () and () keys simultaneously while the number of the function code to be registered in "Favorites" is displayed in menu number 1 "Data Setting", the function code data is registered in "Favorites".

The following example describes the procedure for registering and deleting F01 frequency setting 1 in "Favorites". By pressing the P and P keys simultaneously while *F* [] *i* is displayed, the bar at the top indicating that data has been registered is displayed on the left of the function code. Performing the same operation again deletes the registered data from "Favorites", and the top bar disappears.

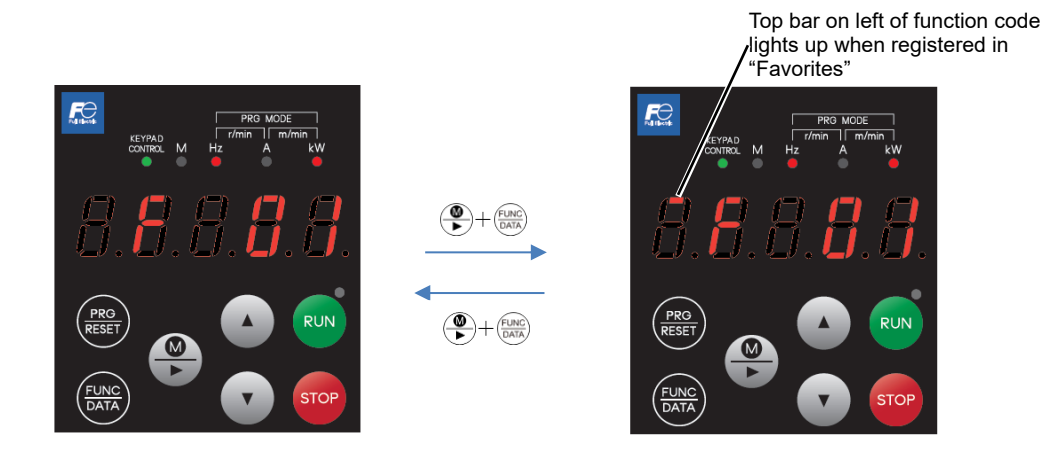

Fig. 3.4-5 Registering and displaying favorites

By copying data with the keypad, function codes registered in favorites can also be copied. By writing "13" for H03, all registered function codes can be deleted.

## 3.5 Alarm Mode

If an abnormal condition arises, the protective function is invoked and issues an alarm, then the inverter automatically enters Alarm mode. At the same time, an alarm code appears on the LED monitor.

## 3.5.1 Releasing the alarm and switching to Running mode

Remove the cause of the alarm and press the  $\frac{1}{1000}$  key to release the alarm and return to Running mode. The alarm can be removed using the  $\frac{1}{1000}$  key only when the alarm code is displayed.

## 3.5.2 Displaying the alarm history

It is possible to display the most recent 3 alarm codes in addition to the one currently displayed. Previous alarm codes can be displayed by pressing the () key while the current alarm code is displayed.

#### 3.5.3 Displaying the status of inverter at the time of alarm

When the alarm code is displayed, you may check various running status information when the alarm occurred (output frequency and output current, etc.) by pressing the (WK) key. The monitor item number and data for each running status information will be displayed alternately.

Further, you can view various information items on the running status of the inverter using the ()/() key. The information displayed is the same as for menu number 6 "Alarm Information" in Programming mode. Refer to Table 3.4-14 in "3.4.6 Reading alarm information "Alarm Information: 5.8t."

Pressing the (ms) key while the running status information is displayed returns to the alarm code display.

Note

When the running status information is displayed after removal of the alarm cause, pressing the key twice returns to the alarm code display and releases the inverter from the alarm state. This means that the motor starts running if a run command has been received by this time.

## 3.5.4 Switching to Programming mode

You can also switch to Programming mode by pressing "(TOP) + (max) keys" simultaneously with the alarm displayed, and modify the function code data.

## 3.6 USB Port

There is a USB cable connection port (miniB) on the front of the keypad. To connect the USB cable, open the connection port cover and connect the cable as shown below.

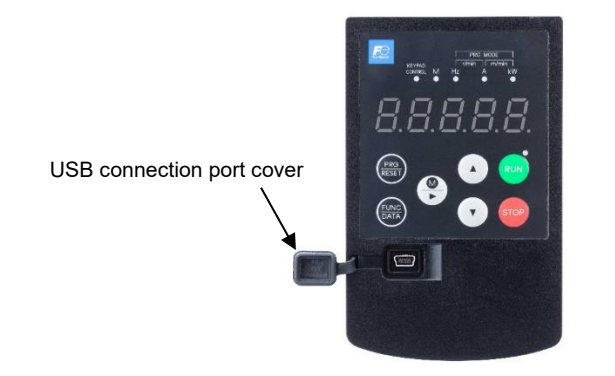

Connect the inverter directly to a PC with the USB cable. FRENIC Loader allows the user to edit, check, and manage inverter function codes, and perform remote operations such as monitoring data while the inverter is running, and starting and stopping the inverter. The running status and alarms, etc. can also be monitored.

Refer to the "FRENIC Loader Instruction Manual" for details on how to use FRENIC Loader.

Furthermore, the keypad can be temporarily used as memory media. Write the inverter running status to the keypad, disconnect the keypad, and then connect it to a PC with the USB cable at a location other than the workplace such as an office. Function code data and the inverter running status read with FRENIC Loader can be edited, set, and checked.

Refer to section "3.4.8 Copying data" for details on saving data